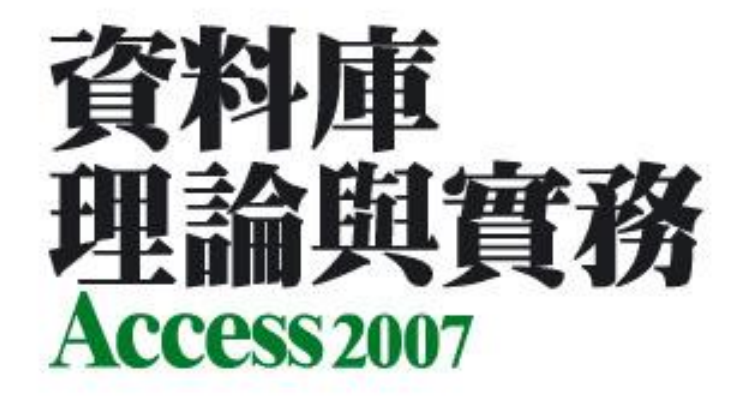

## 第7章 建立美觀的資料 輸入表單

著作權所有 © 旗標出版股份有限公司

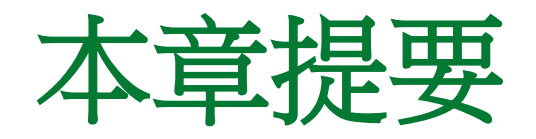

- 7-1 利用『表單精靈』建立表單物件
- 7-2 表單視窗的基本操作
- 7-3 表單視窗的各種檢視模式
- 7-4 表單視窗的尋找、取代、排序和篩選功能
- 7-5 備忘資料欄位的操作方式
- 7-6 快速建立表單

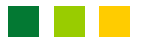

## 7-1 利用『表單精靈』建立表單物件

- Access 提供好幾種快速建立表單的精靈, 我們 只要依序設定其中的選項, 就可產生精美的輸 入表單。
- 接下來我們要介紹如何利用表單精靈來建立表單。

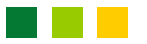

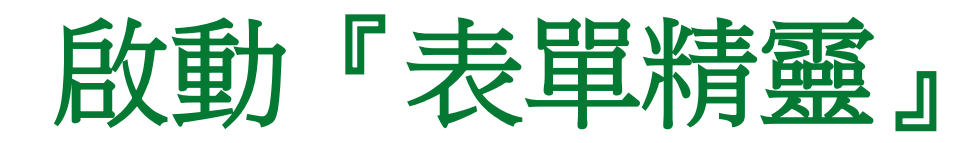

 請開啟前面建立的書籍資料庫,然後將 "Ch07 範例資料.accdb"中的書籍訂單資料表匯入, 我們要介紹如何啟動表單精靈:

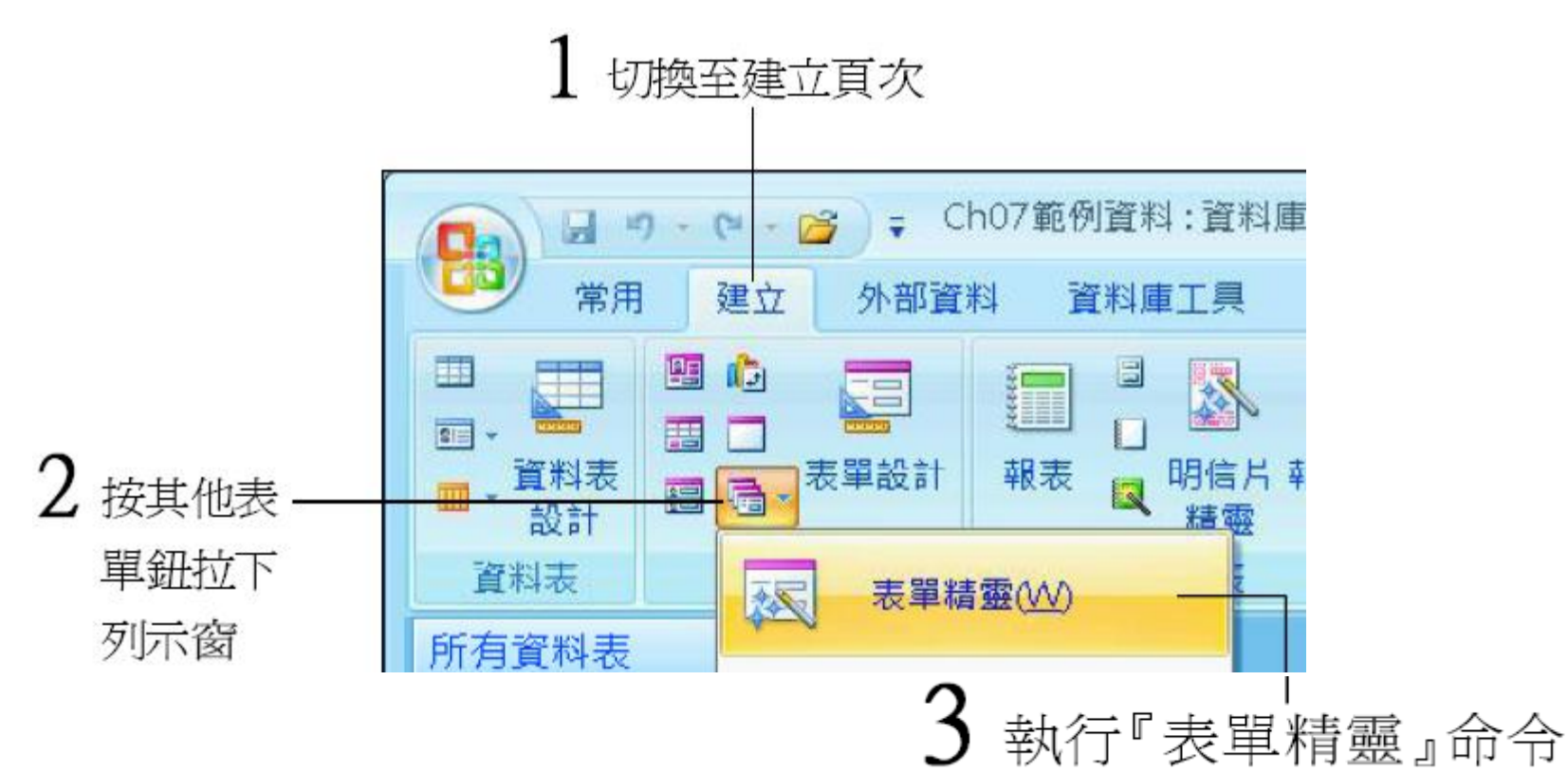

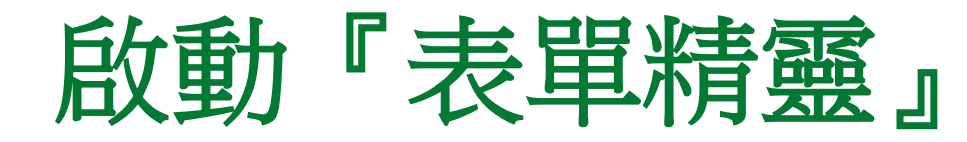

#### • 稍待一會兒, 表單精靈的第一個交談窗便出現

|                                                                                     | 您想要哪些欄位出現在您的表單?<br>您可以選擇一個以上的資料表或查詢。                                                                                                    |
|-------------------------------------------------------------------------------------|----------------------------------------------------------------------------------------------------|
| 資料表/查詢(I)<br>資料表:書籍訂單<br>可用的欄位(Δ):<br><b>訂單序號</b><br>日期<br>客戶名稱<br>書籍名稱<br>單價<br>數量 | <ul> <li></li> <li></li> <li>&lt;</li></ul> |

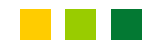

## 和精靈打交道的技巧

 Access 提供了相當多的精靈,來幫助我們建立 各種資料表、表單、查詢、報表...等物件。

 一般來說,每個精靈都會連續出現好幾個交談 窗(一個交談窗即是一個步驟),讓我們逐項填 入資料或設定選項,然後它便依照我們所做的 設定來完成工作。

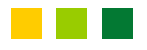

## 和精靈打交道的技巧

- 在每一個交談窗的底部,通常有4個命令鈕,其作用如下:
  - 下一步鈕: 按此鈕可進入下一步驟。
  - 上一步鈕: 按此鈕可回到上一步驟修改設定。
  - 取消鈕:按下此鈕,表示要關閉精靈。
  - 完成鈕:按下完成鈕,表示已完成與精靈的交談, 讓精靈開始執行設定的工作。若在與精靈交談
     的中途即按下完成鈕,則會跳過後面未完成的設定步驟,直接以精靈的預設值來完成設定工作。

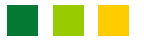

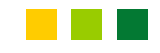

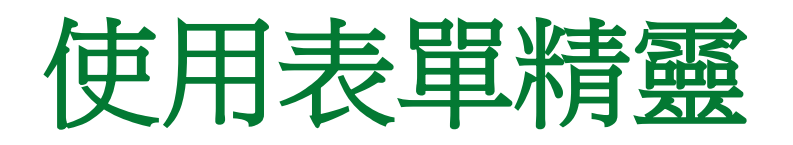

### 接下來我們要在剛才開啟的交談窗中選擇表單 精靈來建立表單,請依下圖操作:

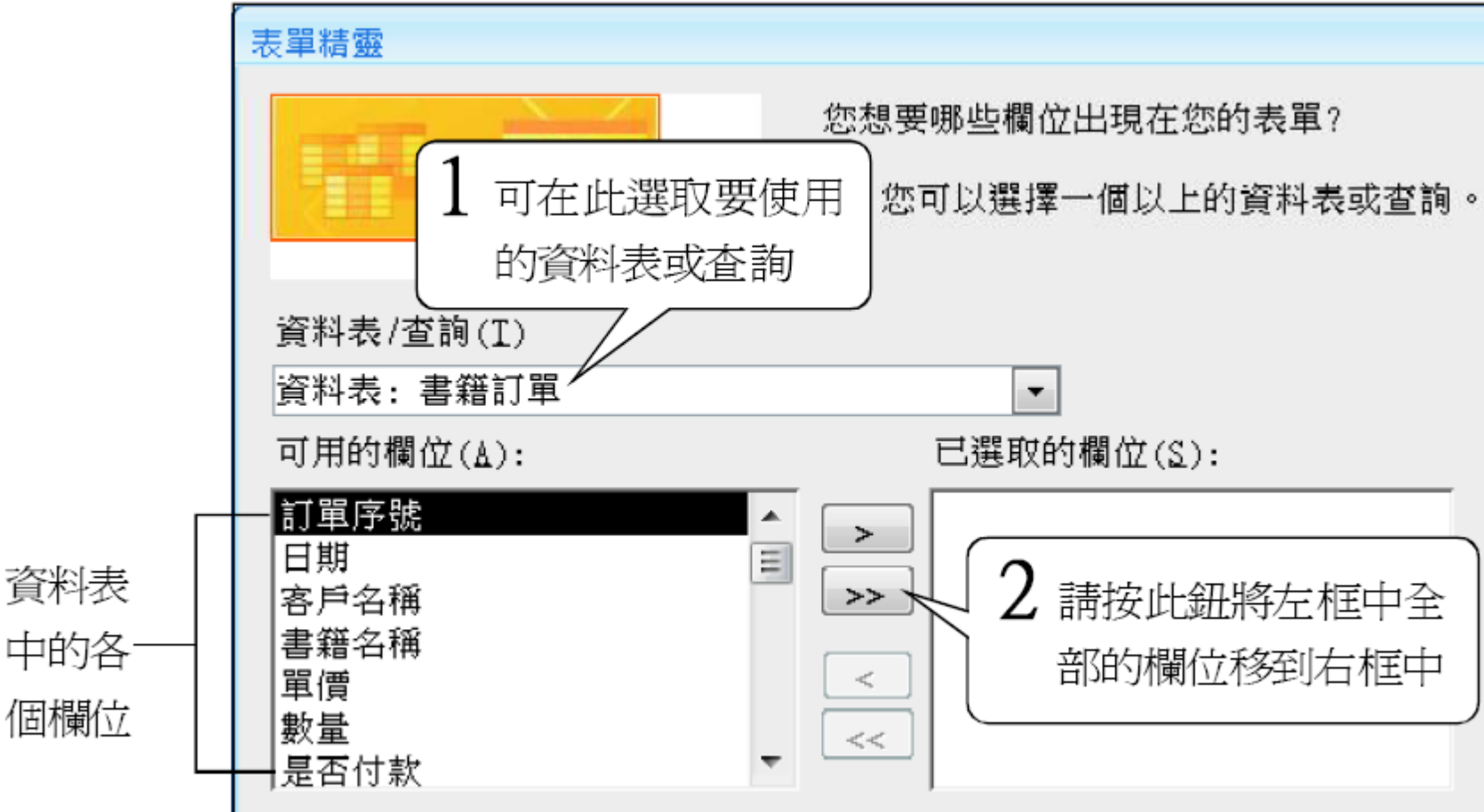

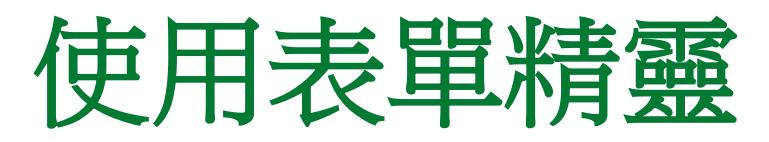

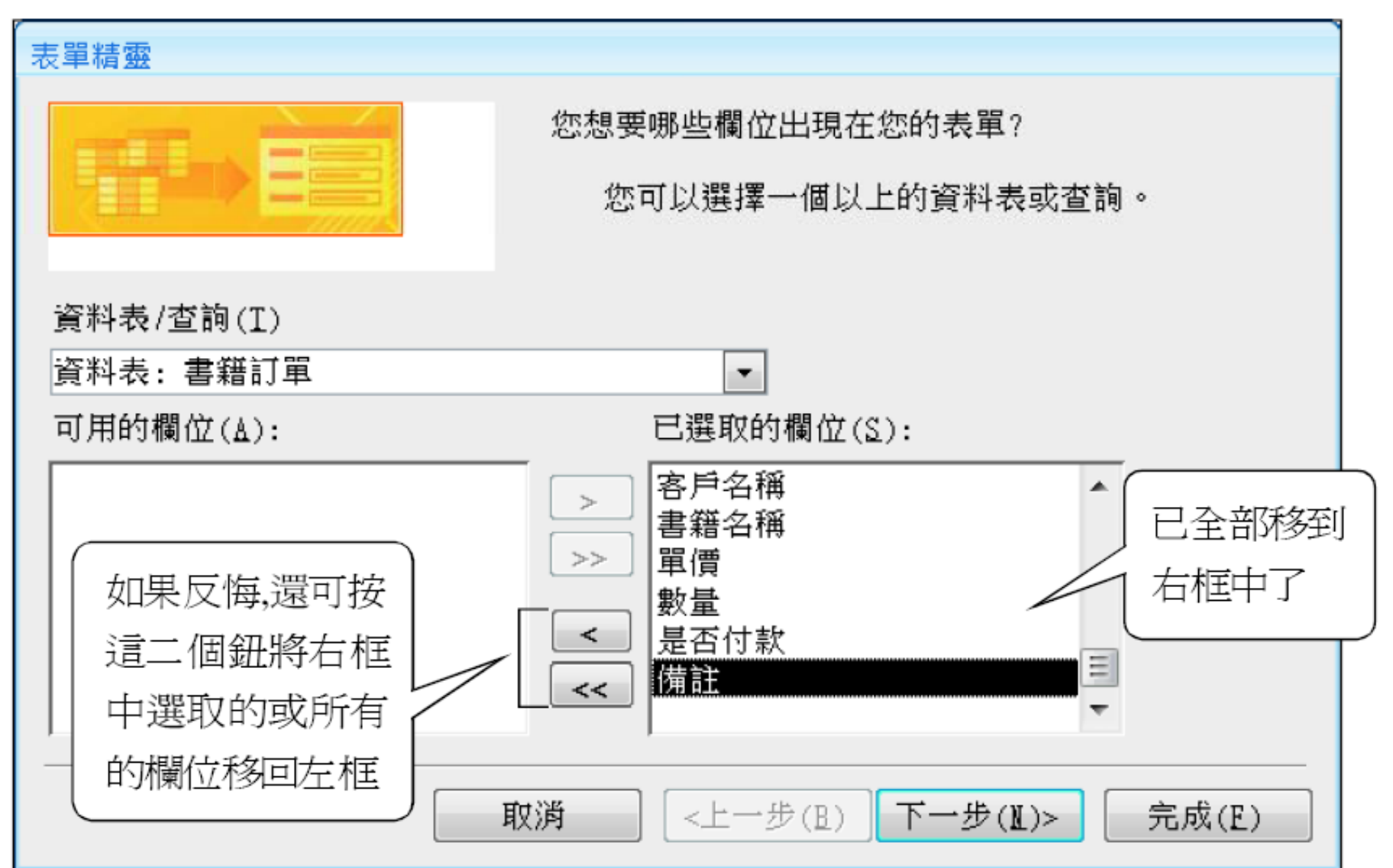

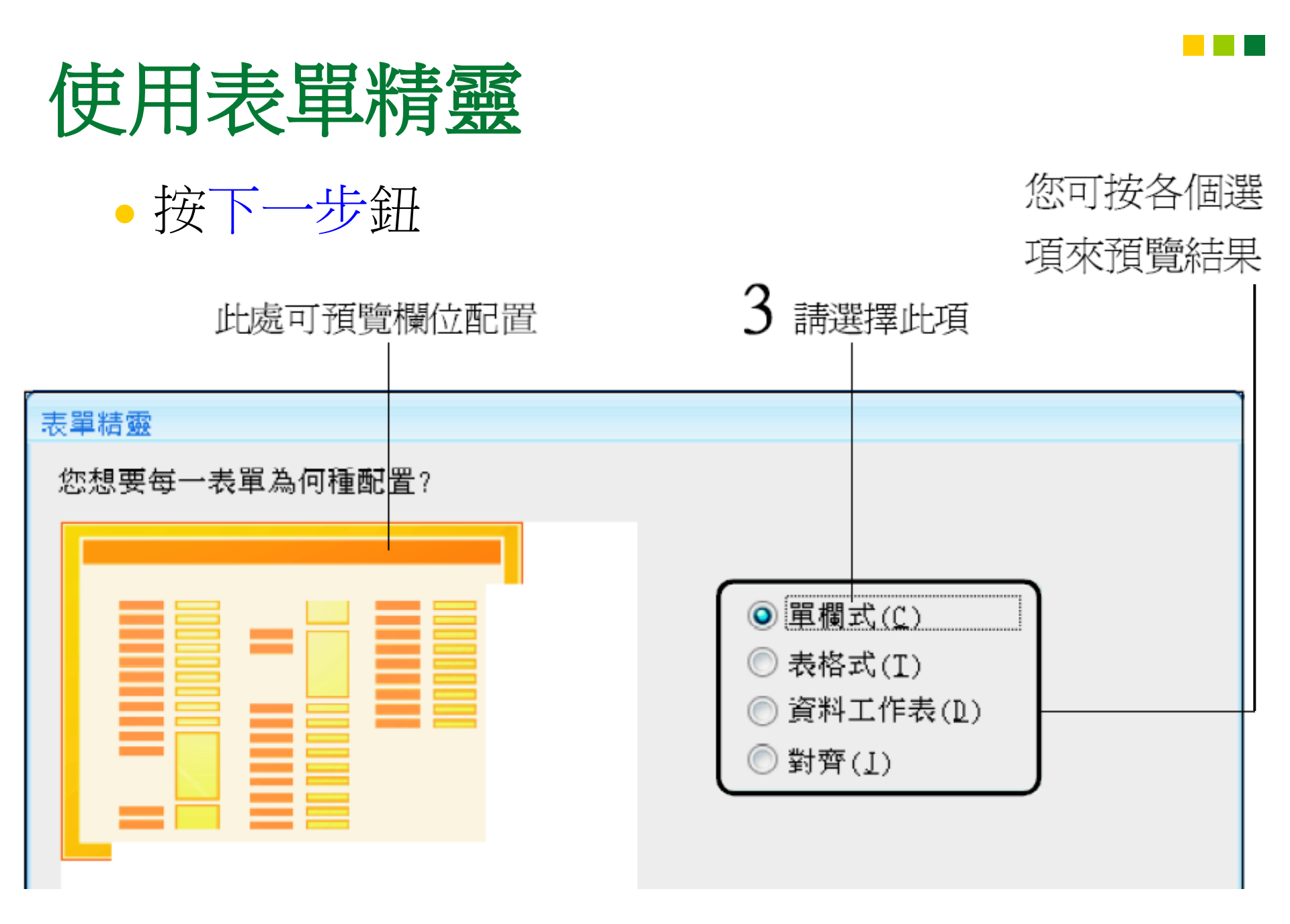

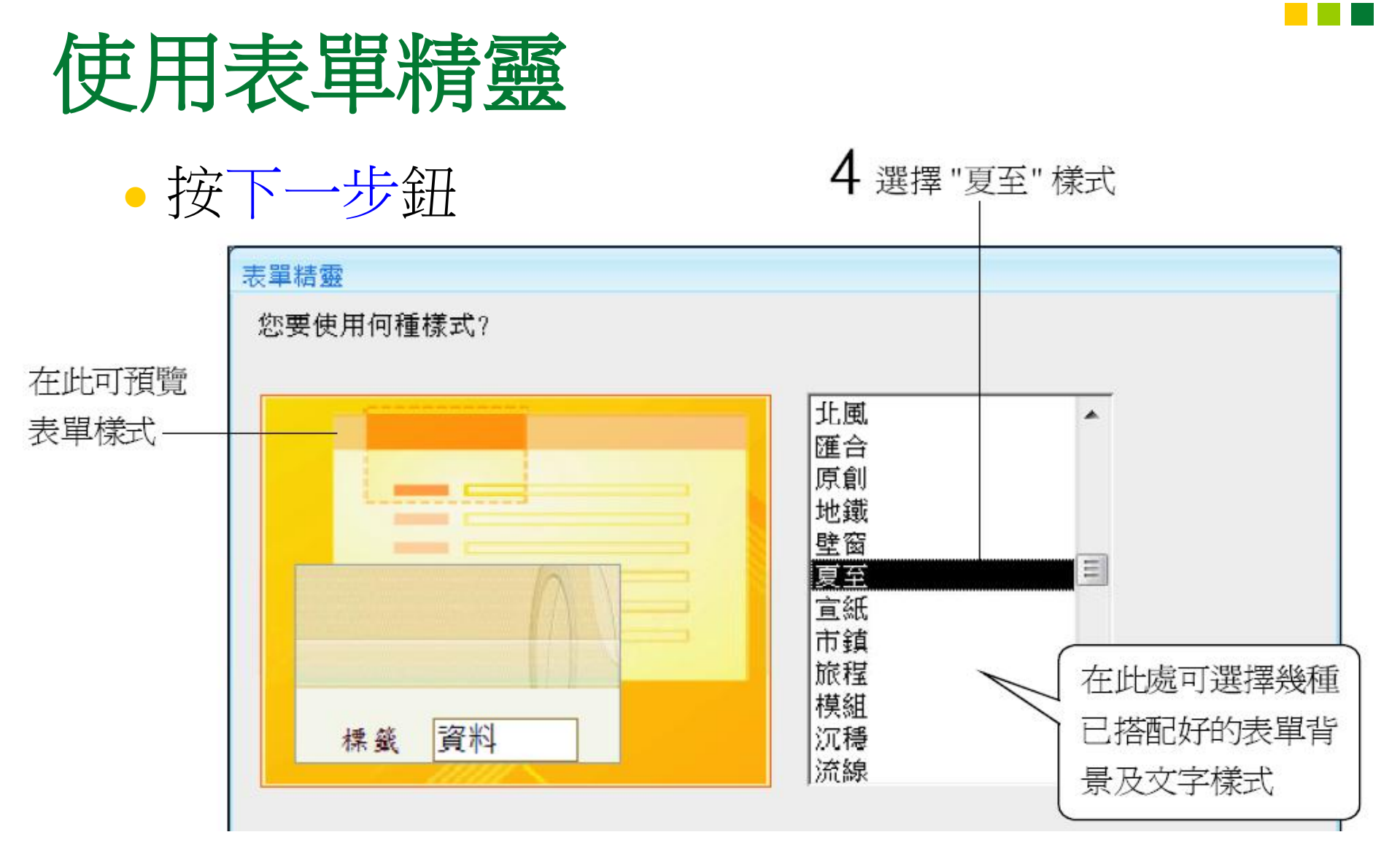

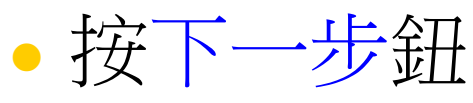

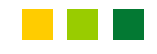

## 使用表單精靈

#### 我們採用預設的表單標題

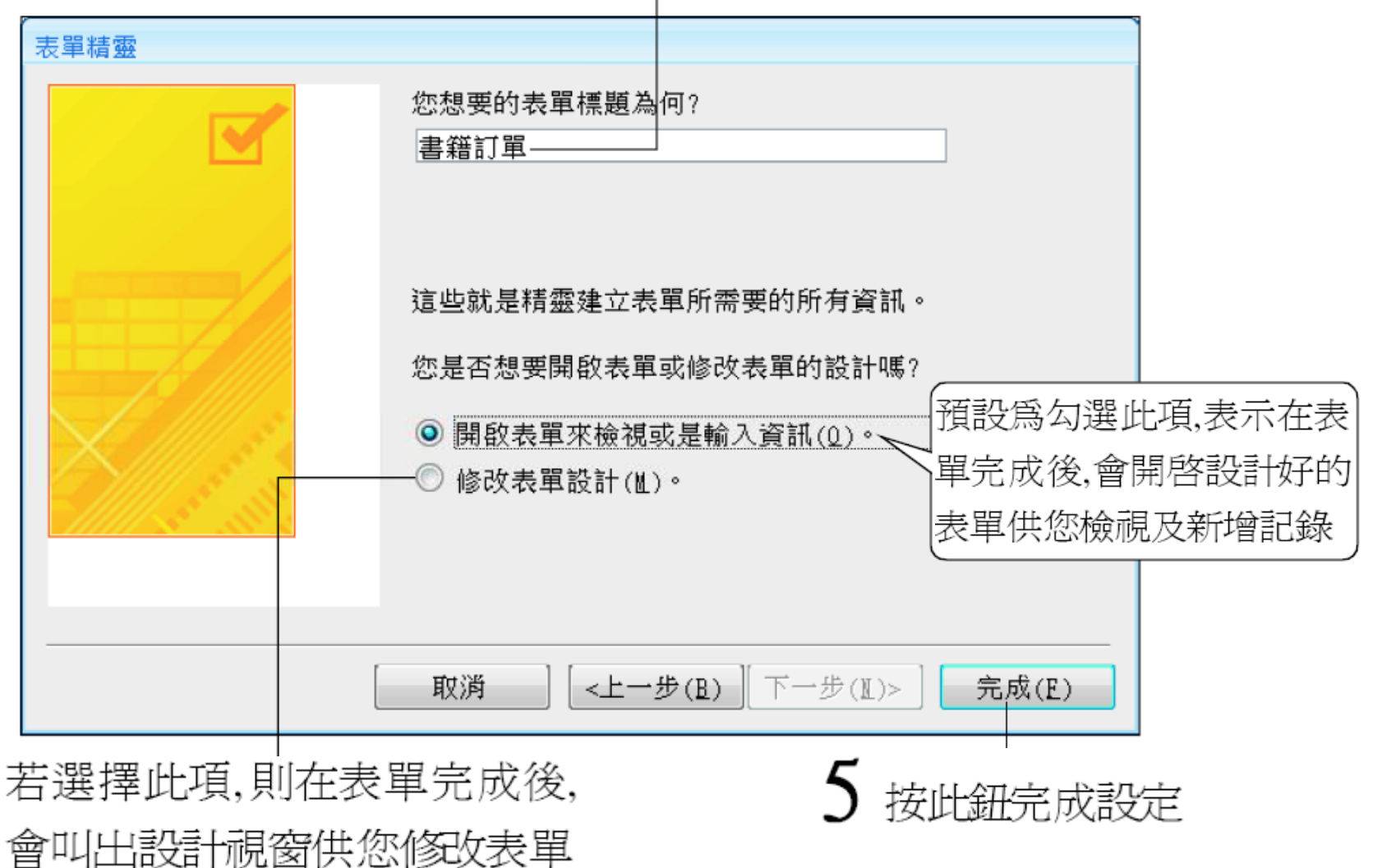

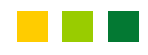

## 使用表單精靈

| - | 書籍訂單                | ×                                                   |
|---|---------------------|-----------------------------------------------------|
|   | 書籍訂單                | 三原的表單就顯                                             |
| ► |                     |                                                     |
|   | 訂單序號                |                                                     |
|   | 日期                  | 96/1/1                                              |
|   | 客户名稱                | 一品書店                                                |
|   | 書籍名稱                | Windows 系統實用秘笈                                      |
|   | 單價                  | NT\$500                                             |
|   | 数量                  | 20                                                  |
|   | 是否付款                |                                                     |
|   | 備註                  | 送貨時順便作一下市場調查<br>03/10用郵寄方式<br>12 日前送達<br>03/20 催繳書款 |
| 記 | 錄: 🛚 🚽 50 之 1 🔹 🕨 📲 | ▼ 無篩選條件 搜尋                                          |

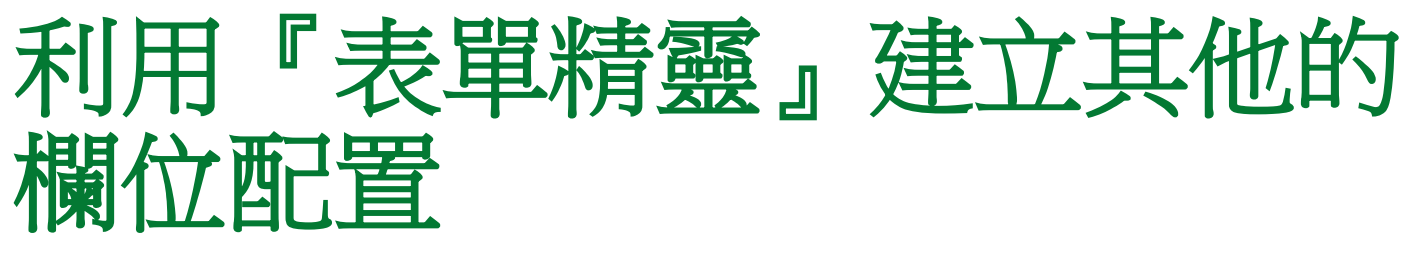

#### 除了上述單欄式欄位配置外,表單精靈還提供 其他3種配置方式,我們將之列出供您參考:

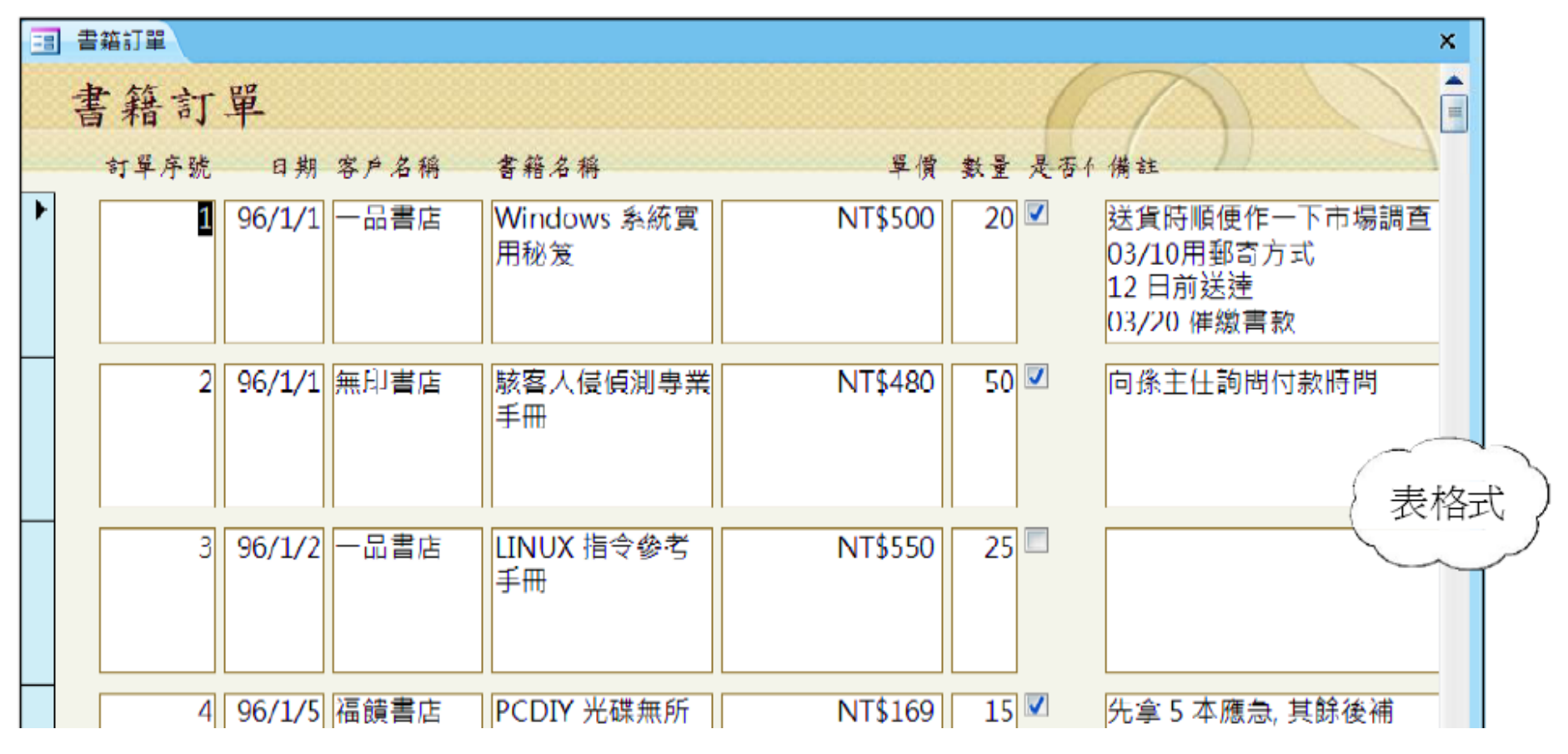

# 利用『表單精靈』建立其他的欄位配置

| 書籍訂單 |         |      |                    | ×   |
|------|---------|------|--------------------|-----|
| 訂單序號 | 日期      | 客戶名稱 | 書籍名稱               | -   |
| 1    | 96/1/1  | 一品書店 | Windows 系統實用秘笈     |     |
| 2    | 96/1/1  | 無印書店 | 駭客入侵偵測專業手冊         |     |
| 3    | 96/1/2  | 一品書店 | LINUX 指令參考手冊       | =   |
| 4    | 96/1/5  | 福饋書店 | PCDIY 光碟無所不燒       |     |
| 5    | 96/1/6  | 風尚書店 | Flash 中文版躍動的網頁     |     |
| б    | 96/1/6  | 八德書店 | Flash 中文版躍動的網頁     |     |
| 7    | 96/1/7  | 十全書店 | Windows 使用手冊       |     |
| 8    | 96/1/8  | 福饋書店 | 駭客入侵偵測專業手冊         |     |
| 9    | 96/1/10 | 無印書店 | LINUX 指令參考手冊       |     |
| 10   | 96/1/10 | 一品書店 | PCDIY 光碟無所不燒 ( 資   | 料工作 |
| 11   | 96/1/13 | 風尚書店 | Flash 中文版躍動的網頁     |     |
| 12   | 96/1/15 | 福饋書店 | C# 程式設計            |     |
| 13   | 96/1/17 | 十全書店 | PCDIY 電脳選購・組裝・維護   |     |
| 14   | 96/1/20 | 風尚書店 | 駭客入侵偵測專業手冊         |     |
| 15   | 96/1/20 | 標筆書店 | 抓住你的 PhotoImpact   |     |
| 16   | 96/1/22 | 身邊書店 | PCDIY 電腦選購・組裝・維護   |     |
| 17   | 96/1/26 | 十全書店 | Access 使用手冊        |     |
| 18   | 96/1/30 | 同治生に | Dreamweaver 中文版磨注重 |     |

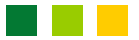

## 利用『表單精靈』建立其他的欄位配置

| -8 | 書籍訂單                                     | ×       |
|----|------------------------------------------|---------|
|    | 書籍訂單                                     | 對齊式     |
|    | 訂單序號 日期 客戶名稱 書籍名稱                        | 單價      |
|    | 96/1/1 一品書店 Windows 系統實用秘笈               | NT\$500 |
|    | 數量 是否付款<br>20<                           |         |
|    | 備註                                       |         |
|    | 送貨時順便作一下市場調查                             |         |
|    | 03/10用郵寄方式                               |         |
|    | 12 日前送達                                  |         |
|    |                                          |         |
| 記録 | &: ▶ ▶ ▶ ▶ ▶ ▶ ▶ ▶ ▶ ▶ ▶ ▶ ▶ ▶ ▶ ▶ ▶ ▶ ▶ |         |

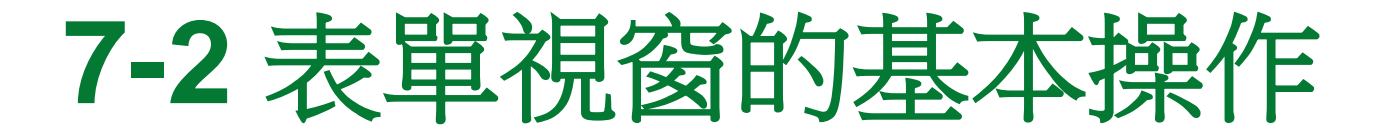

- 移動記錄
- 移動輸入焦點

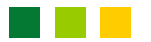

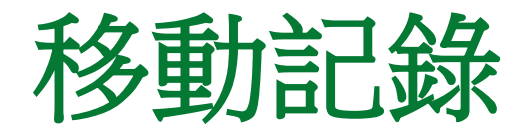

#### 表單視窗的操作方式和資料工作表視窗相同, 我們先來看看最下方的記錄移動鈕:

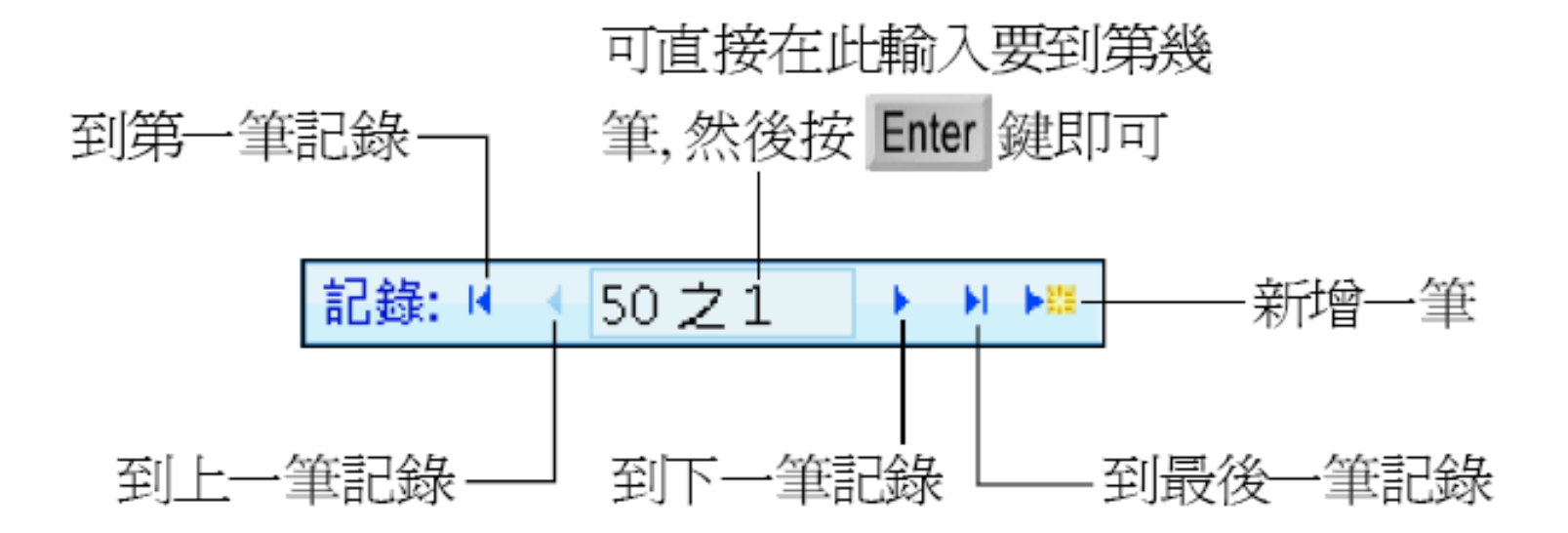

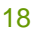

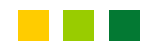

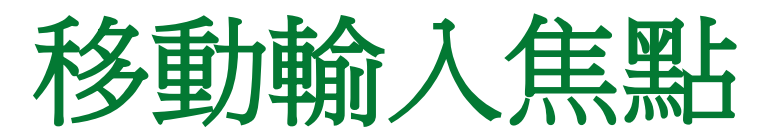

• 在找到您想要操 作的記錄後,只要 直接用滑鼠在其 中任一欄位上按 鈤,該筆記錄便會 成為"目前記錄", 而且輸入焦點會 出現在按下滑鼠 的地方:

| -9 | 書籍訂單                       |                                                     |
|----|----------------------------|-----------------------------------------------------|
|    | 書籍訂單                       |                                                     |
| ►  |                            |                                                     |
|    | 訂單序號                       | 1                                                   |
|    | 日期                         | 96/1/1                                              |
|    | 客户名稱                       |                                                     |
|    | 書籍名稱                       | Windows 系統實用秘笈                                      |
|    | 單價                         | NT\$500                                             |
|    | 数量                         | 20                                                  |
|    | 是否付款                       |                                                     |
|    | 備註                         | 送貨時順便作一下市場調查<br>03/10用郵寄方式<br>12 日前送達<br>03/20 催繳書款 |
| 記録 | 錄: № 🔸 50 之 1 🔹 ▶ ▶ ▶ ₩ ▶₩ | ★ 未篩選的 搜尋                                           |
|    |                            |                                                     |

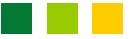

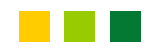

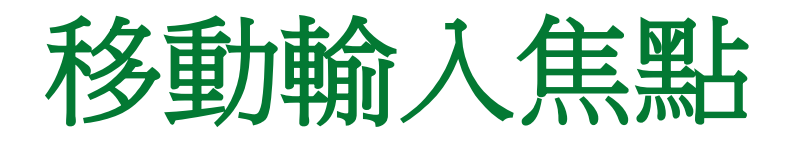

• 當您想要移動 到其他欄位或 記錄時,除了 以滑鼠操作外, 也可用按鍵來 移動(當輸入 焦點出現後, 我們便無法利 用↑、↓方向 鍵在欄位間移 動)

| 按鍵          | 動作              |
|-------------|-----------------|
| 1           | 向上移動一個欄位        |
| ¥           | 向下移動一個欄位        |
| Tab 或 Enter | 向右移動一個欄位        |
| Shift + Tab | 向左移動一個欄位        |
| Page up     | 切換到上一筆記錄        |
| Page Down   | 切換到下一筆記錄        |
| Home        | 移到目前記錄的第一個欄位    |
| End         | 移到目前記錄的最後一個欄位   |
| Ctrl + Home | 移到第1筆記錄的第1個欄位   |
| Ctrl + End  | 移到最後1筆記錄的最後1個欄位 |

## 7-3 表單視窗的各種檢視模式

- 當我們開啟表單視窗時,可利用常用頁次檢視
   區的檢視鈕,來快速切換3種檢視模式:
  - •1. 表單檢視模式:若在功能窗格上,以滑鼠左 鈕雙按表單,開啟時便會進入表單檢視模式。
  - 2.版面配置檢模式:此模式主要是用以設計、
     修改表單的外觀。
  - 3. 設計檢視模式:此模式主要是用以設定表單的格式、結構等。

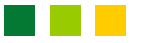

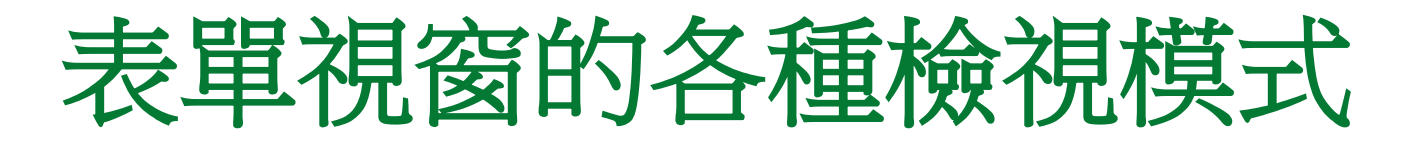

以上3種是最基本的檢視模式,若您產生表單時選用不同的配置方式,則還會有不同的檢視模式,例如:

拉下列視窗則可切 換其他檢視模式 切換到資料工作表檢視 模式,但在使用表單精靈 建立表單時,必須選擇資 料工作表配置(見7-5頁 下圖)才會出現此項

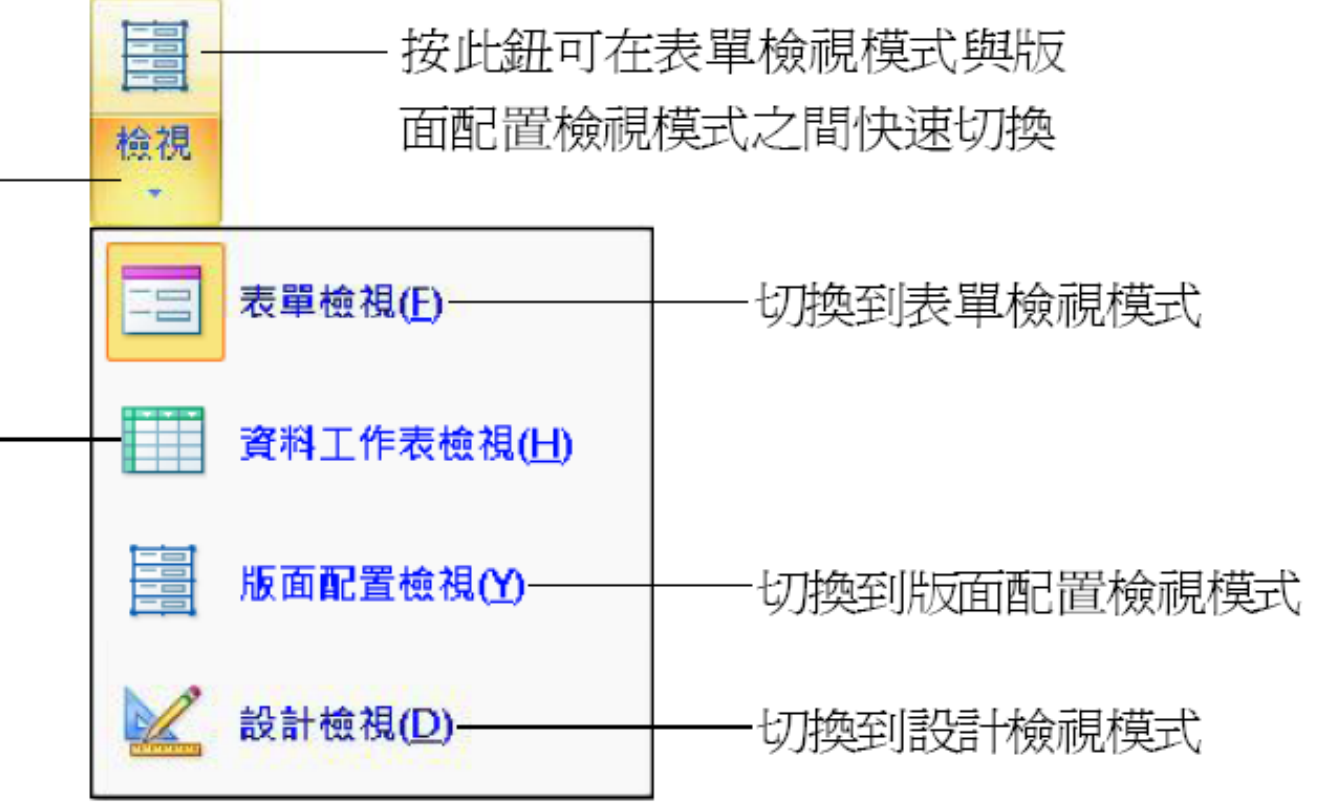

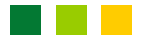

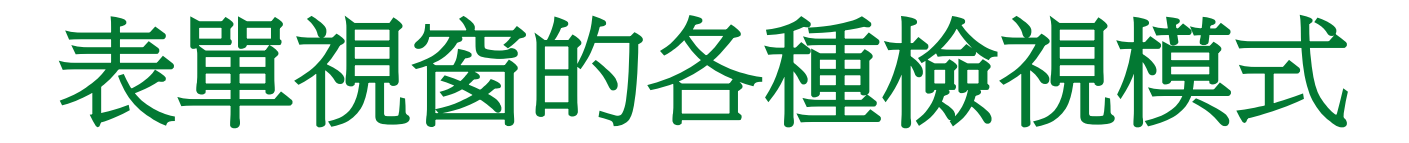

除了透過檢視區的檢視鈕來切換檢視模式,也
 可以利用視窗右下方的按鈕來切換檢視模式:

| NT\$500                                             |            |               |
|-----------------------------------------------------|------------|---------------|
| 20                                                  |            |               |
|                                                     |            |               |
| 送貨時順便作一下市場調查<br>03/10用郵寄方式<br>12 日前送達<br>03/20 催繳書款 | 切換到表單檢視模式  | ——切換到版面配置檢視模式 |
| ▼ 未篩選的 搜尋                                           | Num Lock   |               |
|                                                     | 切換到資料工作表檢視 |               |

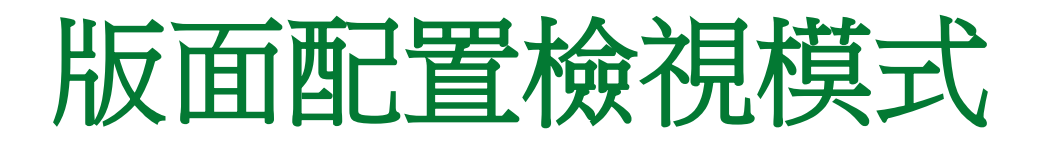

透過版面配置檢視模式可以調整表單的外觀設計,例如:字型、表單欄位的長寬、變更表單的樣式...等:

|                |         | • (* • 📸 ) = |        | 表單版面         | 配置工具 | Ch07範例 | ]資料:資料庫              | - = × |
|----------------|---------|--------------|--------|--------------|------|--------|----------------------|-------|
| 9              | 常用      | 建立 外部資料      | 資料庫工具  | 格式           | 排列   |        |                      | ۲     |
| <u>一</u><br>检視 | A<br>字型 | 🥶 % , 💀      |        | -<br>-<br>商標 |      | 新增     | xxxxx<br>自動<br>格式設定▼ |       |
| 檢視             |         | 設定格式         | 格線     |              | 控制項  | Į      | 自動格式設定               |       |
| »              | 書籍語     | 丁單           |        |              |      |        |                      | ×     |
| 書籍訂單           |         |              |        |              |      |        |                      |       |
|                |         |              |        |              |      |        | 5                    | 版面配置  |
| NT             | +<br>訂  | 單序號          | 1      |              |      |        |                      | 檢視模式  |
| <u>yu</u>      |         | tin .        | DC H H |              |      |        |                      |       |

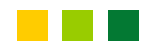

## 設計檢視模式

- 設計檢視模式和版面配置檢視模式,都是用來 修改表單之用。
- 不過版面配置檢視模式功用在於修改表單的外 觀設計,而設計檢視模式的功用在於修改表單 的格式和結構:

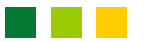

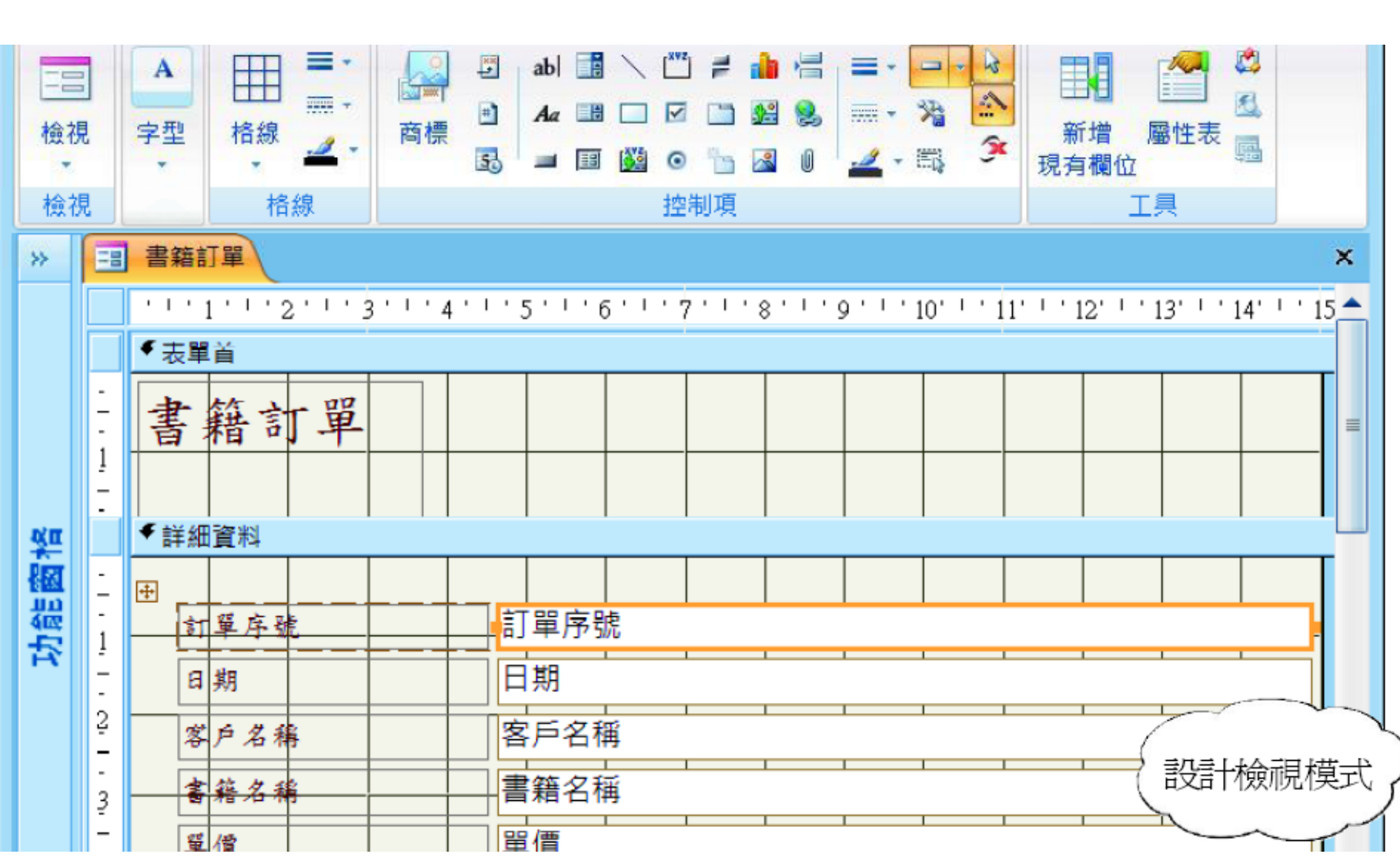

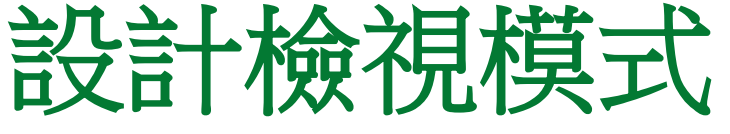

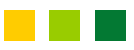

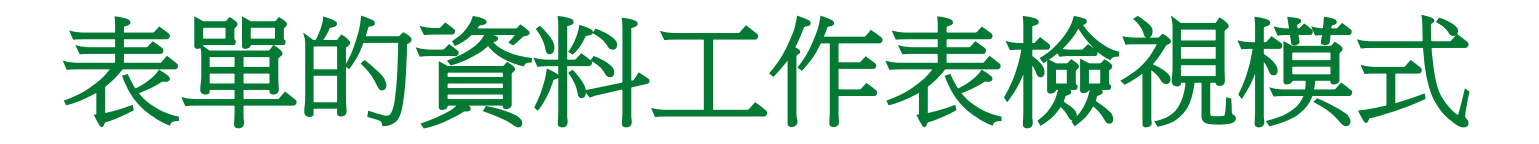

- 7-5頁透過表單精靈建立表單時,必須選擇資料
   工作表的配置方式才能切換到資料工作表檢視
   模式。
- 資料工作表檢視模式可以一次顯示多筆記錄來 觀察:

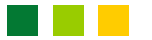

## 表單的資料工作表檢視模式

| = 書籍訂單         |         |          |                  | ×        |
|----------------|---------|----------|------------------|----------|
| 訂單序號           | 日期      | 客戶名稱     | 書籍名稱             | <b>A</b> |
| 1              | 96/1/1  | 一品書店     | Windows 系統實用秘笈   |          |
| 2              | 96/1/1  | 無印書店     | 駭客入侵偵測專業手冊       |          |
| 3              | 96/1/2  | 一品書店     | LINUX 指令參考手冊     |          |
| 4              | 96/1/5  | 福饋書店     | PCDIY 光碟無所不燒     | ~ •      |
| 5              | 96/1/6  | 風尚書店     | Flash 中文版躍動的網頁 ( | 資料工作     |
| б              | 96/1/6  | 八德書店     | Flash 中文版躍動的網頁 ( |          |
| 7              | 96/1/7  | 十全書店     | Windows 使用手冊     | 檢視模式     |
| 8              | 96/1/8  | 福饋書店     | 駭客入侵偵測專業手冊       |          |
| 9              | 96/1/10 | 無印書店     | LINUX 指令參考手冊     |          |
| 10             | 96/1/10 | 一品書店     | PCDIY 光碟無所不燒     | •        |
| 記錄: 🛛 🚽 50 之 1 | ► N M A | 無篩選條件 搜尋 | 4                |          |

 這個視窗的操作方式就和之前介紹的資料表視 窗完全一樣,所以在此就不多做解釋了。

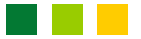

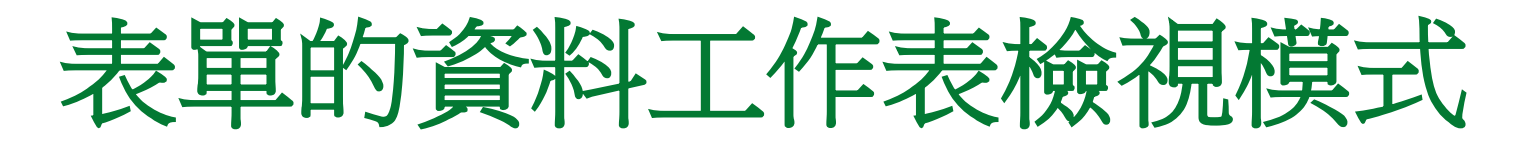

 不過,您在這裡所做的設定,例如調整欄位大小、 搬移或凍結欄位等,都會儲存在表單本身的設 定中,而不是儲存在資料表的設定中:

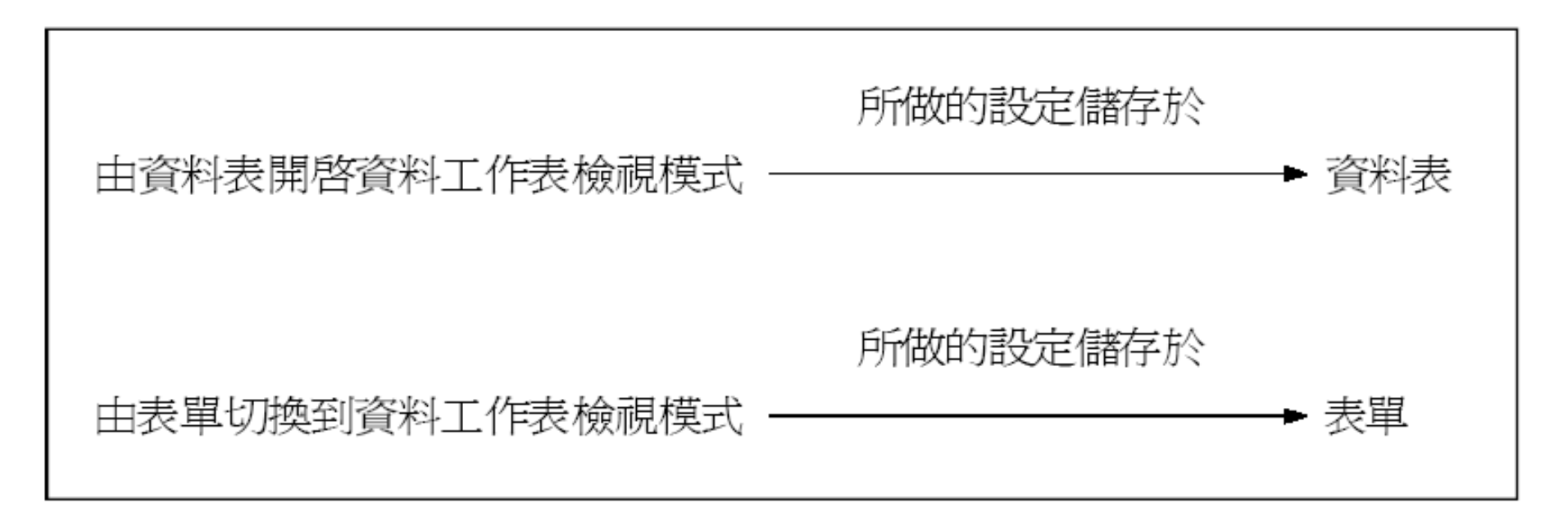

## 表單的資料工作表檢視模式

- 現在,請練習在表單視窗中,利用檢視區的檢視 鈕切換到資料工作表檢視模式,然後再切回表 單視窗,您會發現其實它們顯示的內容完全一 樣,只不過檢視的方法有所不同而已。
- 也正因為如此,在資料工作表檢視模式中的尋找、取代、排序和篩選功能,都可以完全適用 於表單視窗中。

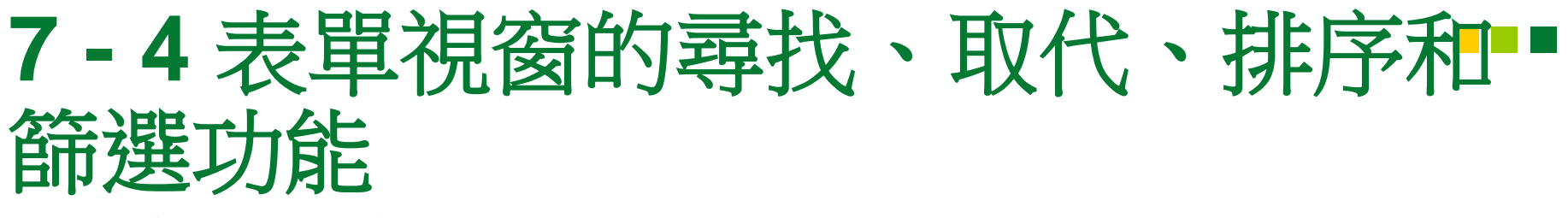

• 尋找與取代資料

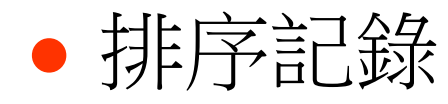

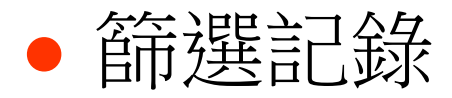

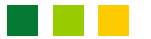

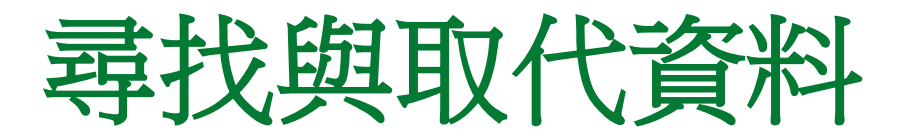

 按尋找區的尋找鈕即可開啟尋找與取代交談窗, 例如我們要找出 "標 x" 書店的訂購資料:

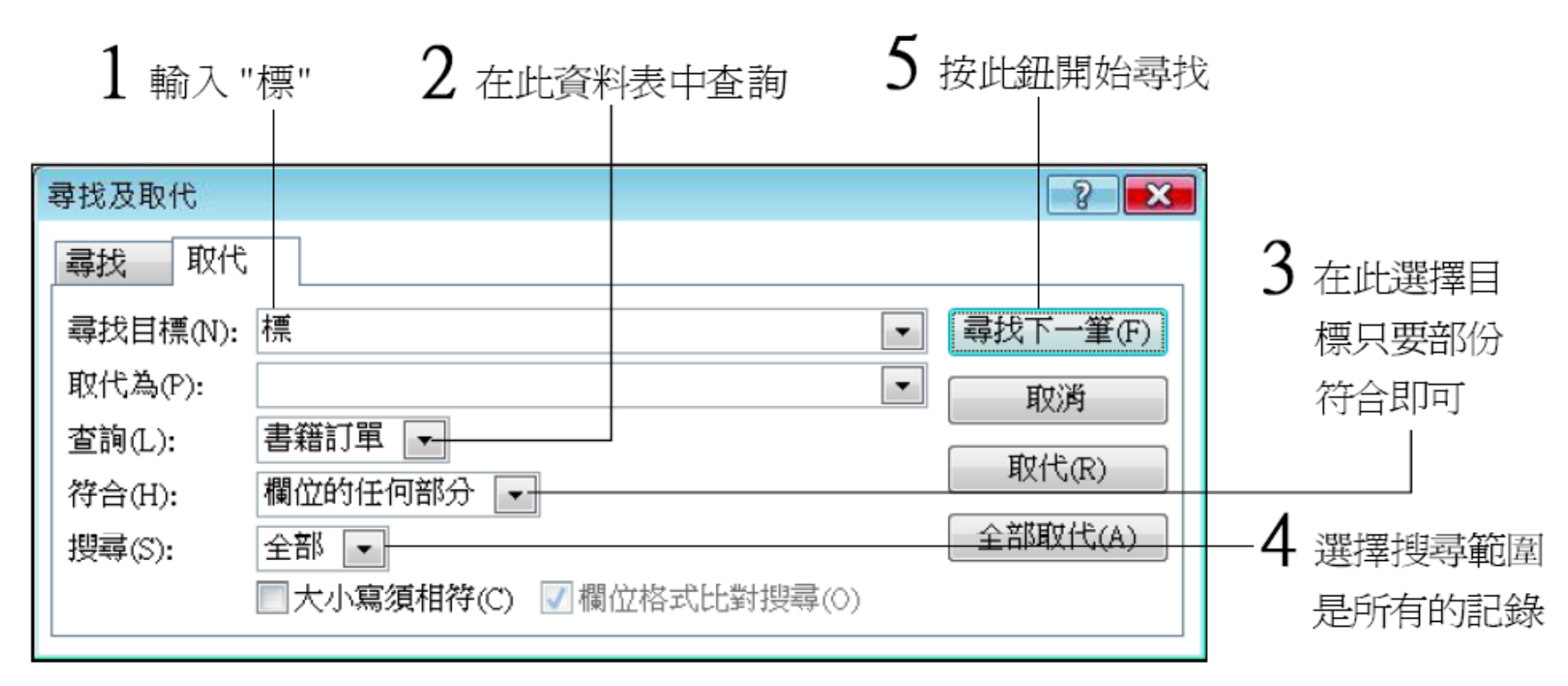

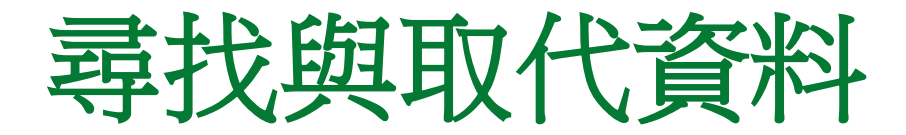

| 找到第               | 一筆了<br>                                                   |                                                                                    |                                                                                                    |                                                                                                    |     |
|-------------------|-----------------------------------------------------------|------------------------------------------------------------------------------------|----------------------------------------------------------------------------------------------------|----------------------------------------------------------------------------------------------------|-----|
|                   |                                                           |                                                                                    |                                                                                                    |                                                                                                    | ×   |
| 書籍訂單              | 15<br>96/1/20<br>讀竿書店<br>抓住你的 Photo<br>NT\$490<br>44<br>☑ | 尋找及取代         尋找目標(0)         尋找目標(0)         登詢(L):         符合(H):         搜尋(S): | <ul> <li>代</li> <li>〕: 標</li> <li>書籍訂單 ▼</li> <li>欄位的任何部分 ▼</li> <li>全部 ▼</li> <li>二大小寫須相符(C) ▼ 欄位格</li> </ul> | 按此鈕可找<br>筆符合的記<br>『 <sup>國拔下-</sup><br>「 <sup>國拔下-</sup><br>「 <sup>國拔下-</sup><br>「 <sup>國</sup><br>「 <sup>國</sup><br>「 <sup>國</sup><br>「 <sup>國</sup><br>「 <sup>國</sup><br>「 <sup>國</sup> | 下一線 |
| 記錄: 🖌 🔸 50 之 15 🔹 | ▶ 📲 🛛 😵 無篩選條件                                             | 搜尋                                                                                 |                                                                                                    |                                                                                                    |     |

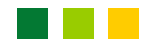

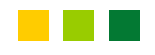

### 尋找與取代資料

- 如果我們想將資料表中的某個字串全部換成另一個字串時,則可使用取代功能。
- 例如:我們要將 "風尚書店" 改名為 "流行書店", 可先在客戶名稱的任一欄位上按鈕,然後按尋 找區的取代鈕:

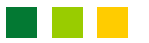

## 尋找與取代資料

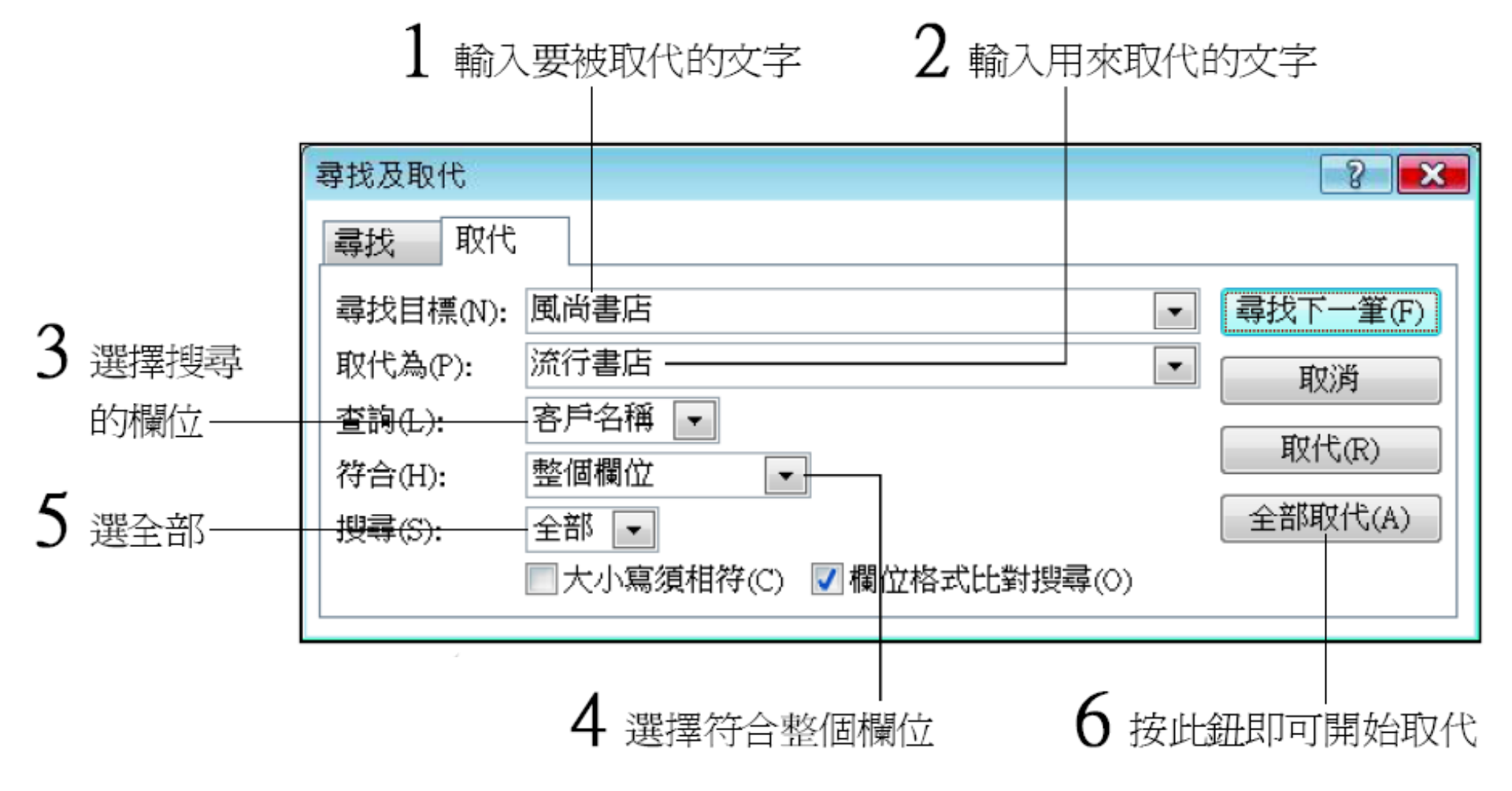

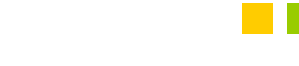

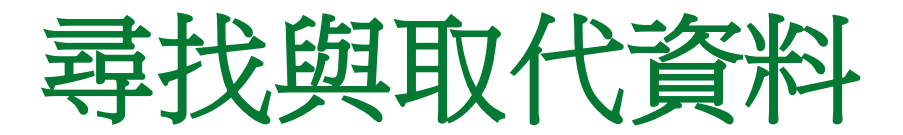

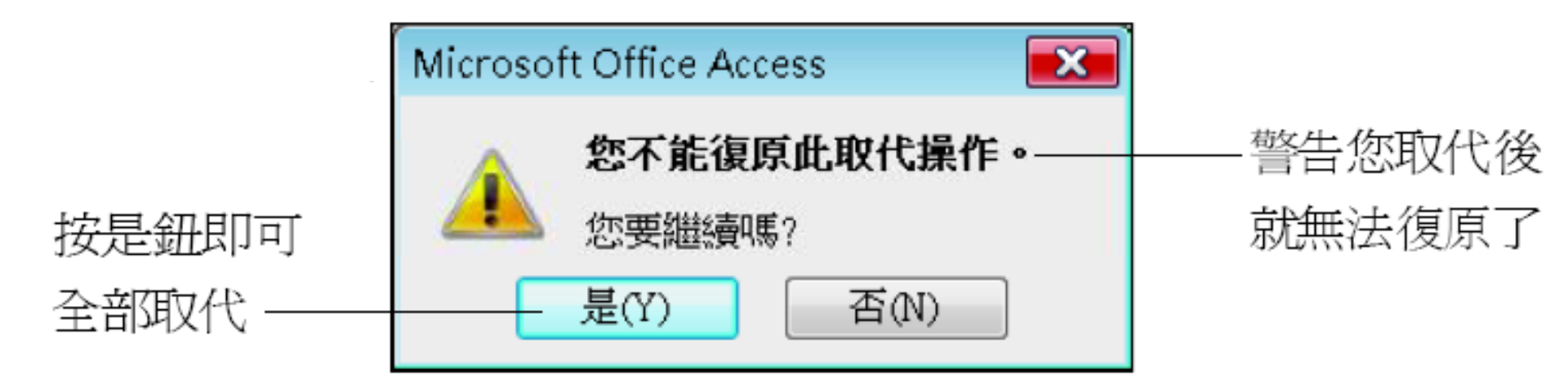

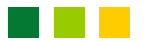

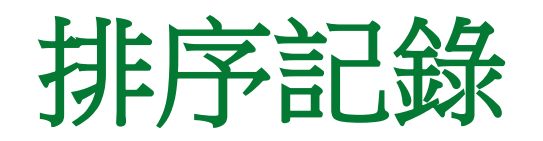

- 在表單視窗中要設定排序,請先選取要排序的 欄位,或將輸入焦點移到該欄位中,然後按排序 與篩選區的遞增或遞減鈕。
- 以下我們利用客戶名稱欄來排序:

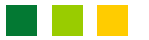

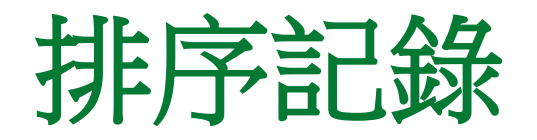

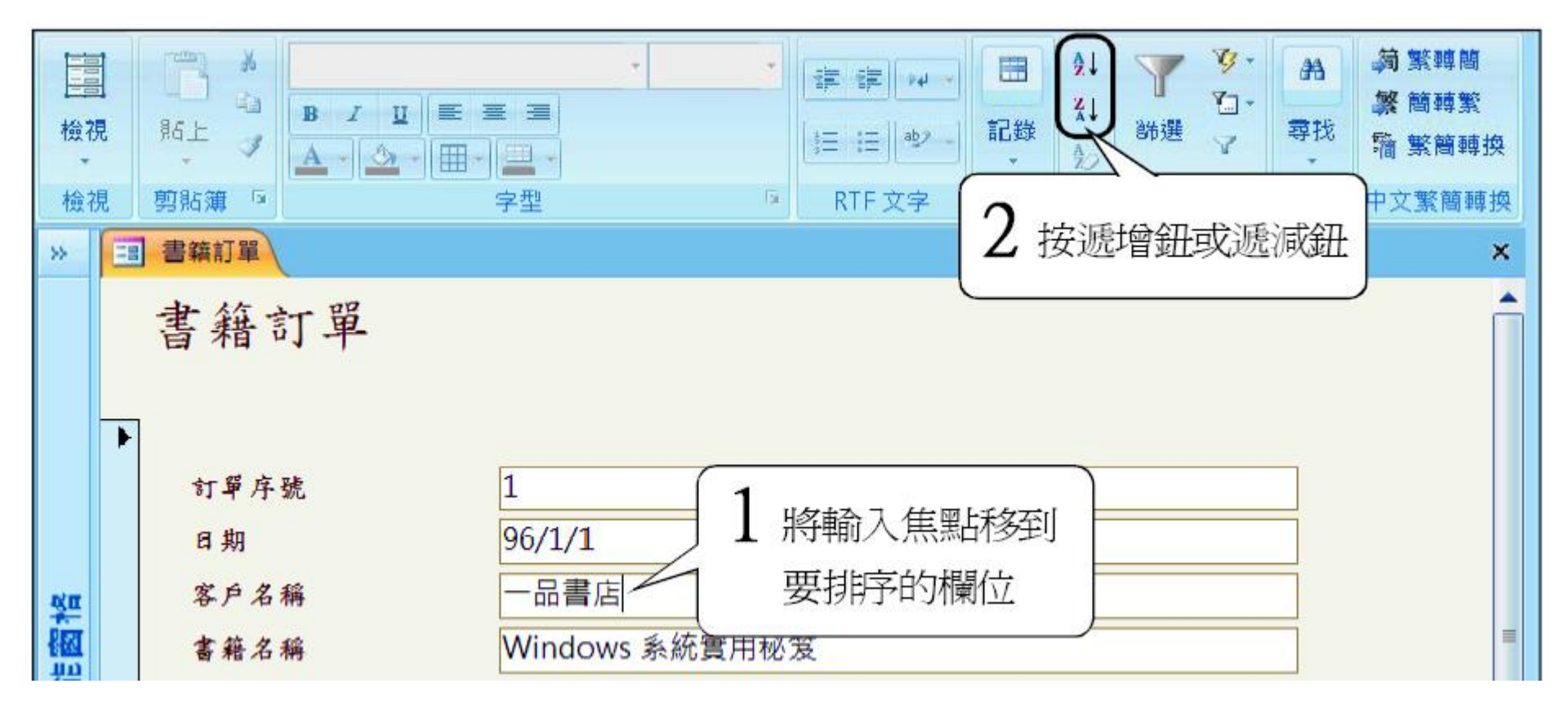

• 排序完成後,我們來看看是否真的有進行排序(本例使用"遞減"排序)的動作:

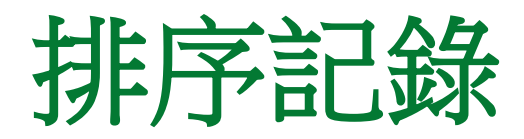

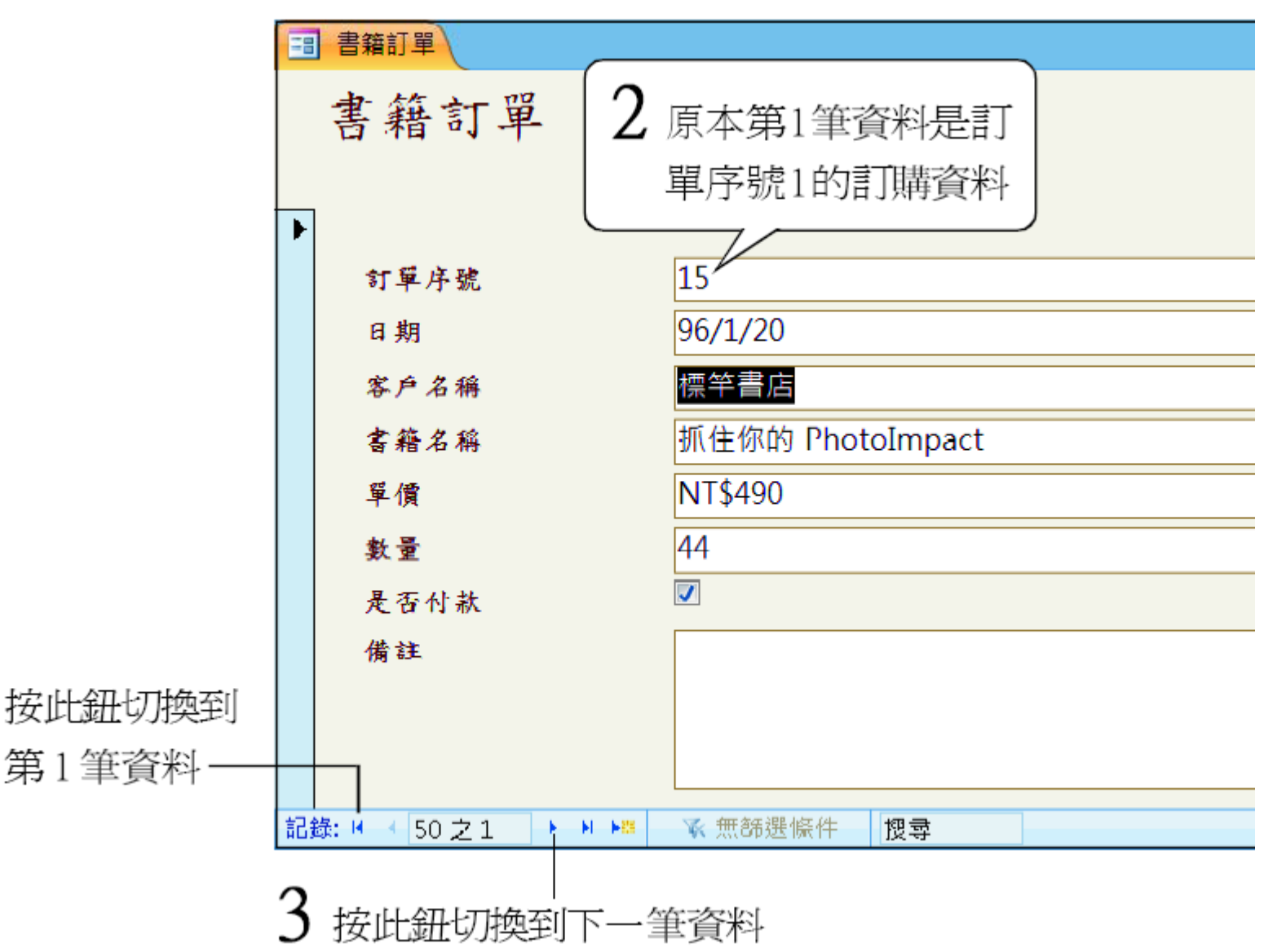

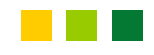

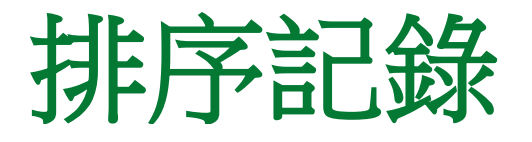

4 第2筆資料仍然是 "標竿書店",

果然是依照客戶名稱排序了

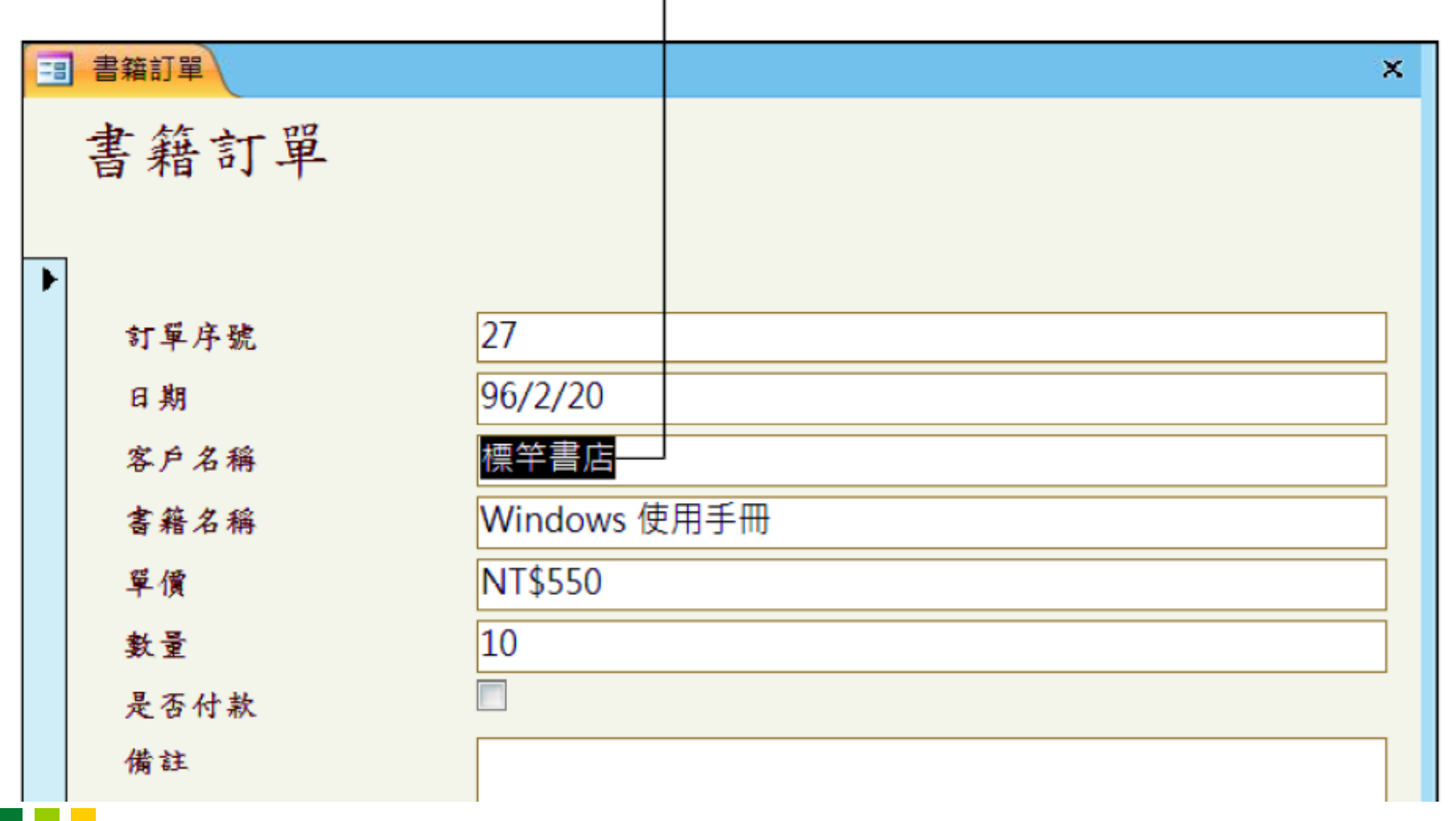

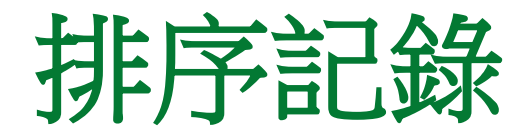

若您想執行比較複雜的排序(例如多欄排序),
 或想觀看目前表單的排序設定,可如下操作:

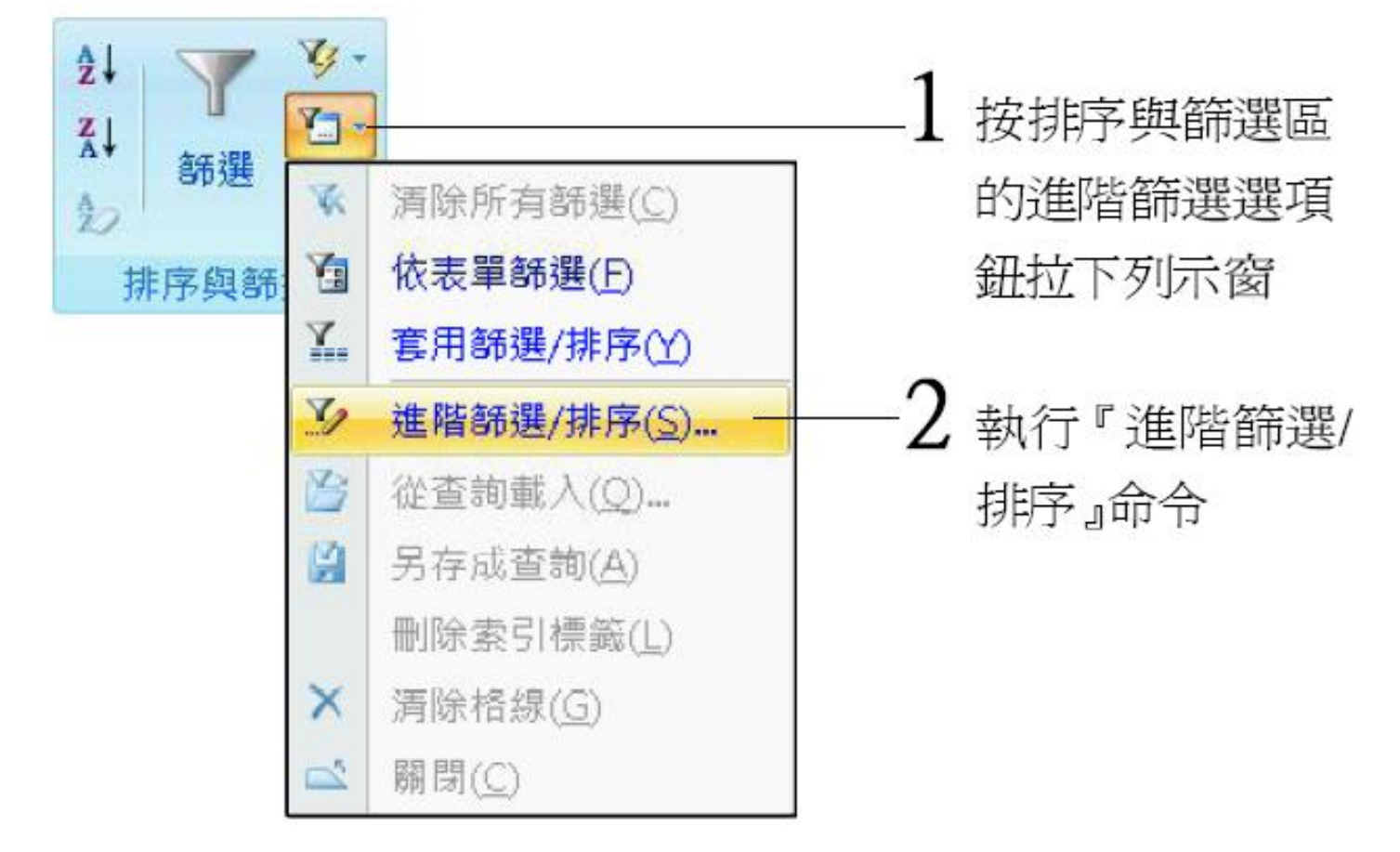

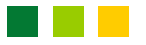

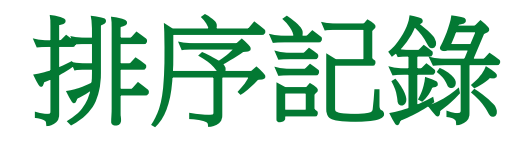

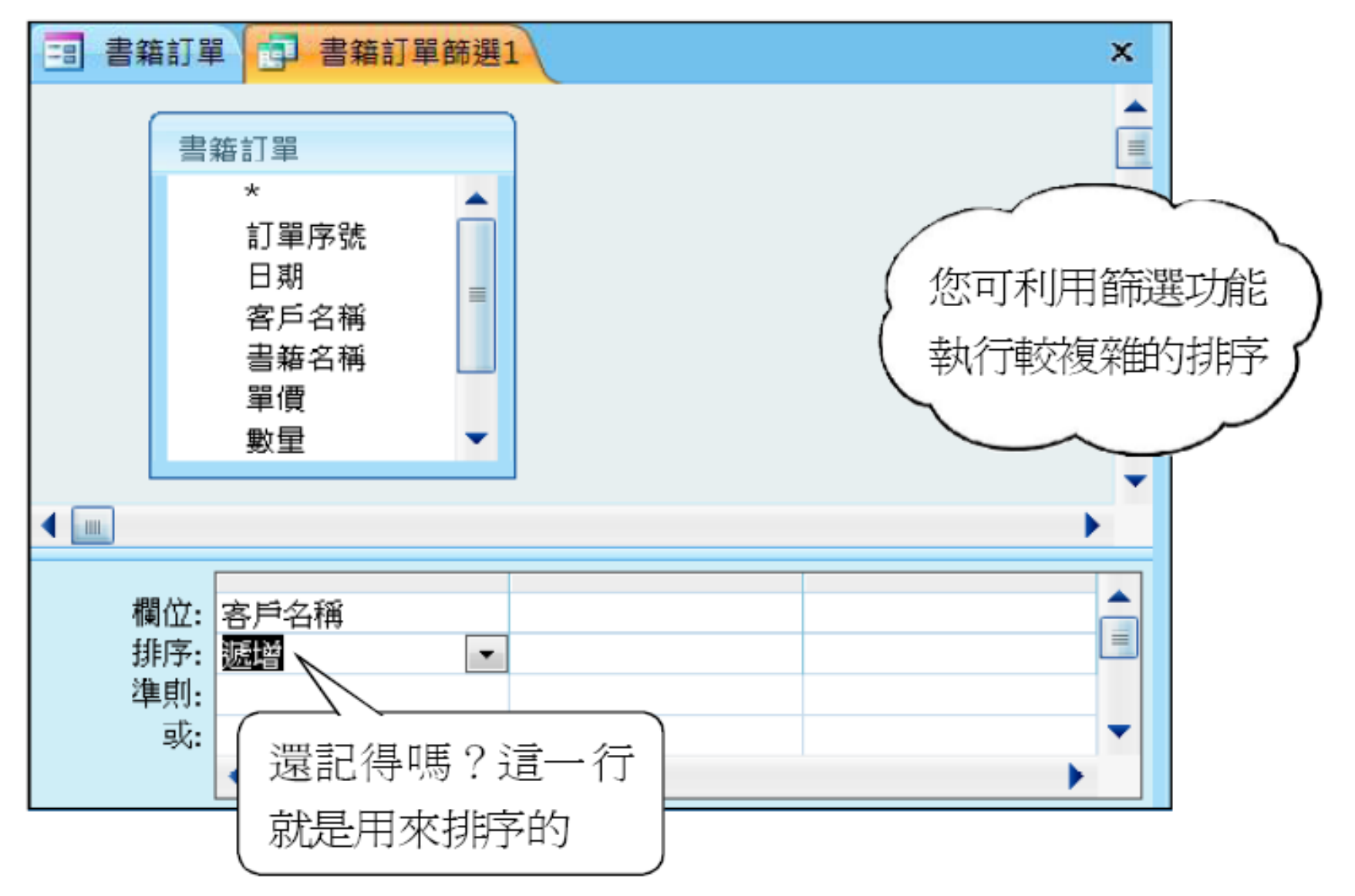

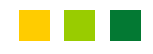

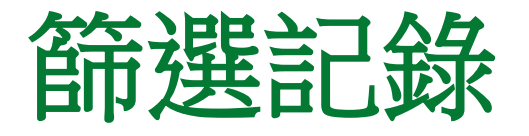

- 要在表單中篩選記錄,其操作方法和在資料工 作表視窗中相同。
- 例如我們只想觀看與"系統實用秘笈"有關的訂 單,那麼可以如下操作:

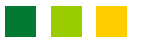

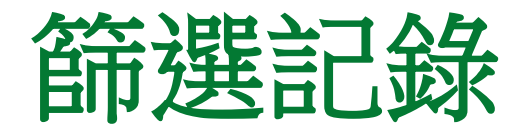

#### 2 按選取項目鈕拉下列示窗

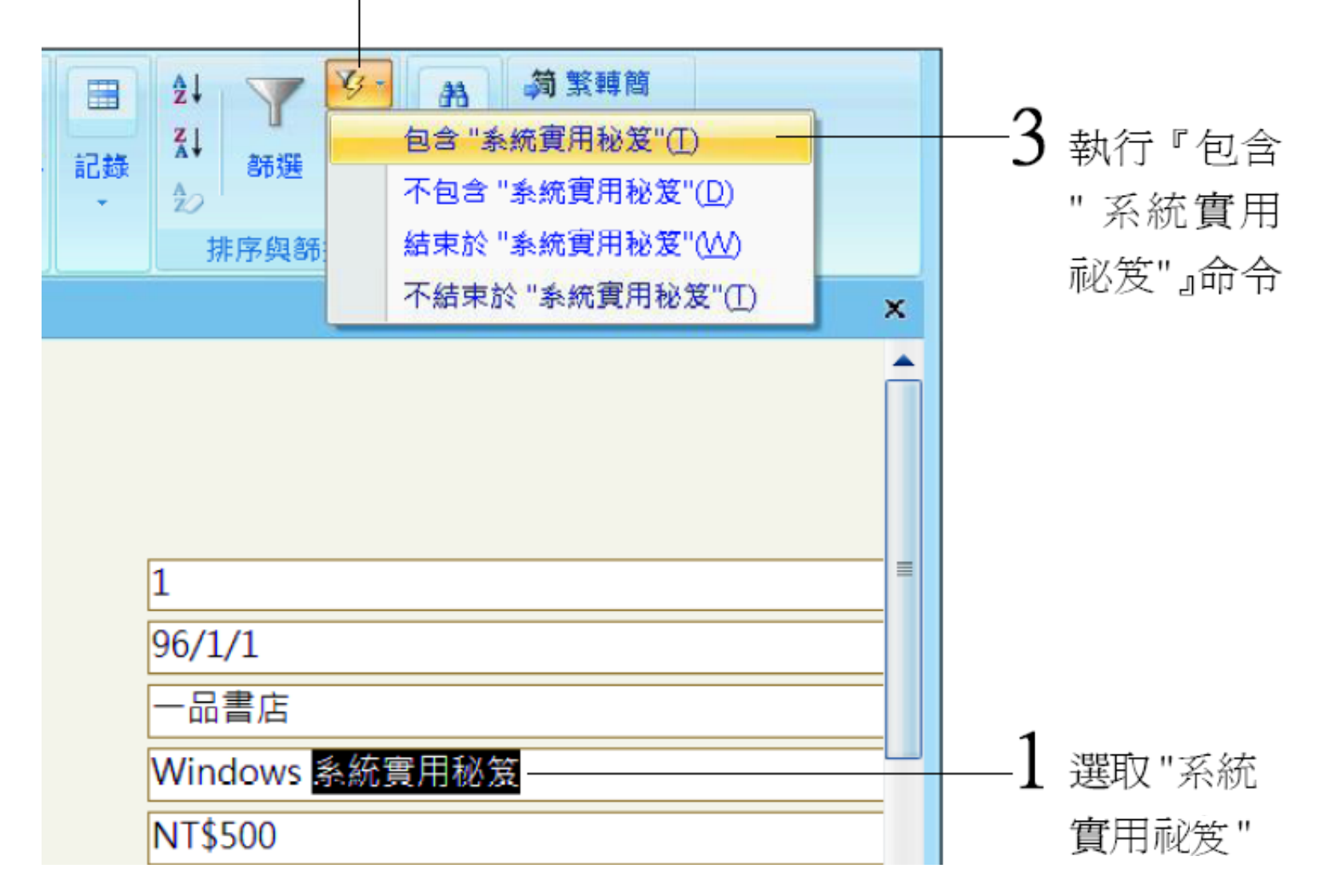

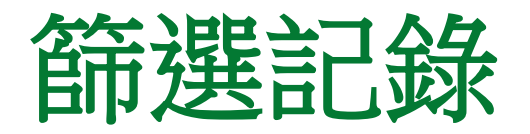

|   | -                    |                            |  |  |
|---|----------------------|----------------------------|--|--|
|   |                      |                            |  |  |
|   | 訂單序號                 | 1                          |  |  |
|   | 日期                   | 96/1/1                     |  |  |
|   | 客户名稱                 | 一品書店                       |  |  |
|   | 書籍名稱                 | Windows 系統實用秘笈             |  |  |
|   | 單價                   | NT\$500                    |  |  |
|   | 数量                   | 20                         |  |  |
|   | 是否付款                 |                            |  |  |
|   | 備註                   | 送貨時順便作一下市場調查<br>03/10用郵寄方式 |  |  |
|   |                      | 12 日前送達                    |  |  |
|   |                      | 03/20 催繳書款                 |  |  |
| 記 | 錄: 🛚 🗸 6 之 1 🔹 🕨 🛤 📕 | ▼ 已篩選 授尋                   |  |  |
|   |                      |                            |  |  |
| 這 | 裡的筆數變少了,因            | 表示目前是在                     |  |  |
| 爲 | 不是 "系統實用秘            | 篩選狀況中                      |  |  |
| 笈 | "的訂單都被濾掉             |                            |  |  |

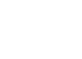

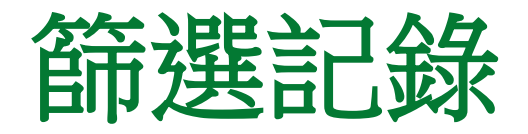

- 另外,在表單中使用依表單篩選時,其欄位的排列方式和資料工作表略有不同。
- •請先開啟表單視窗,然後選取書籍名稱中的"系

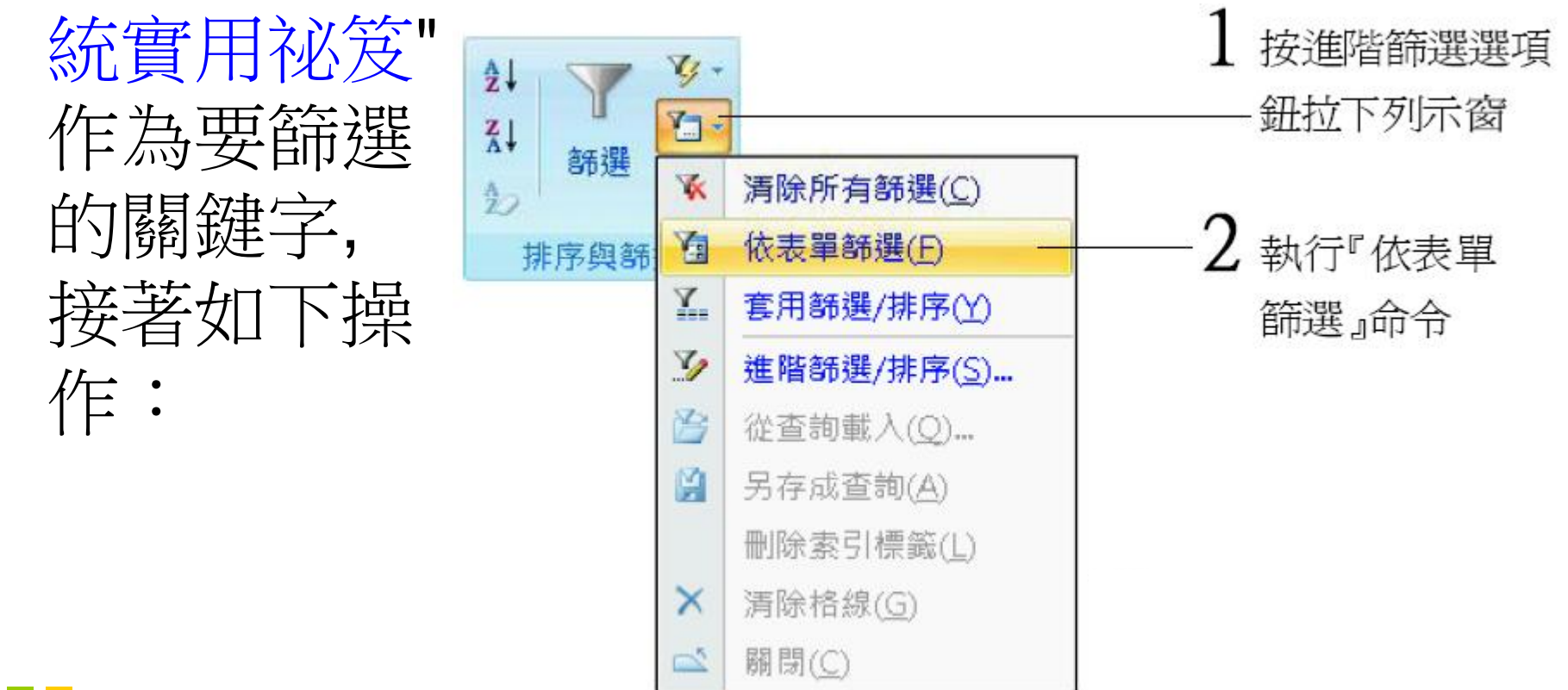

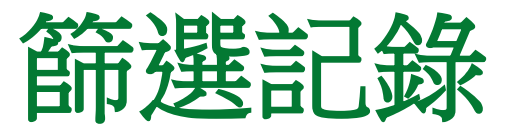

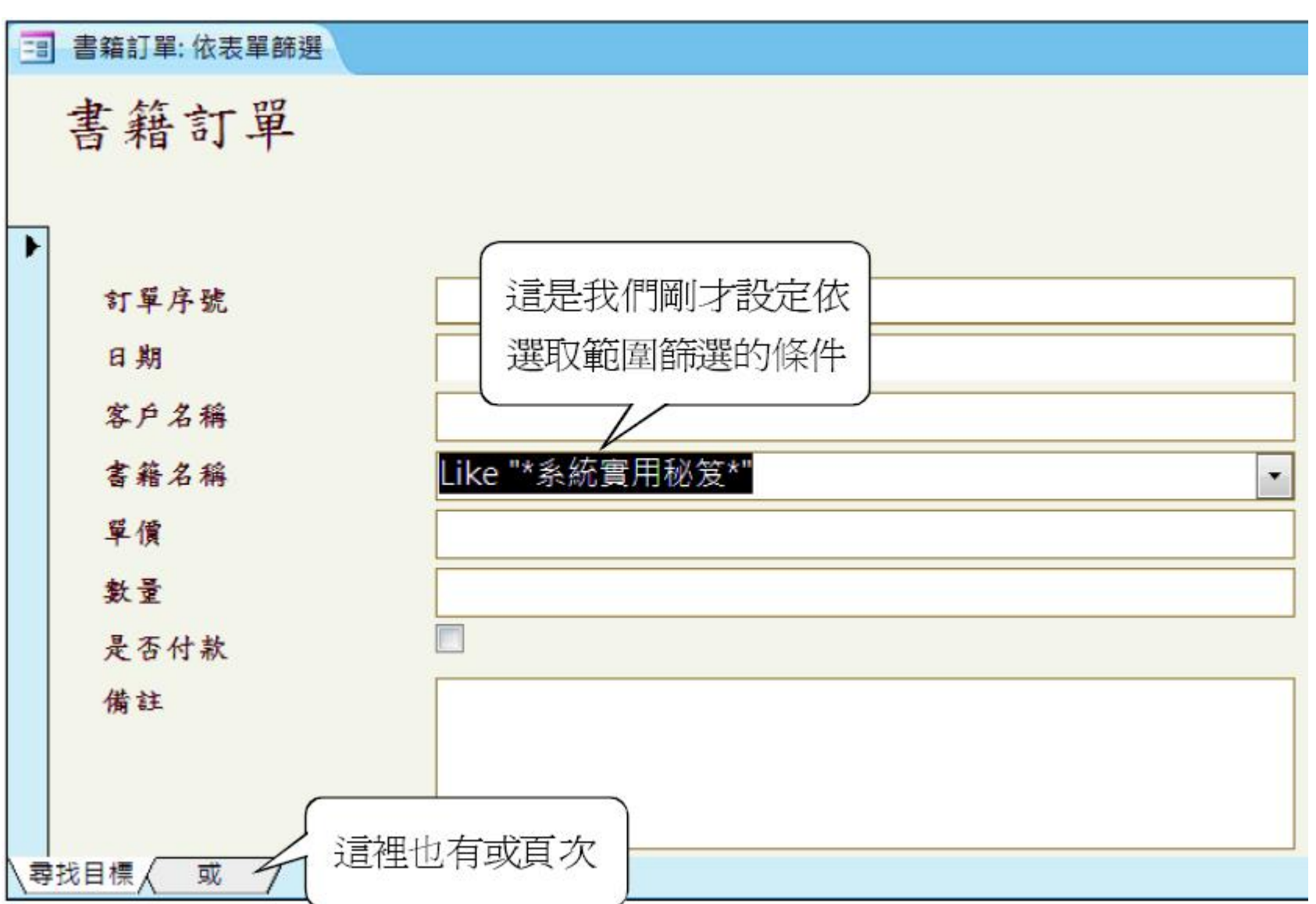

#### 

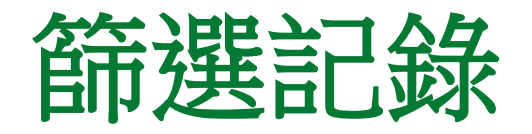

您可在任一欄位中拉下列示窗來選取要篩選的
 值:
 1 選取"-品書店"
 2 選取 "C#程式設計"

| - | 書籍訂單: 依表單篩選 |                           |       |   |
|---|-------------|---------------------------|-------|---|
|   | 書籍訂單        |                           |       |   |
| ► |             |                           |       |   |
|   | 訂單序號        |                           |       |   |
|   | 日期          |                           |       |   |
|   | 客户名稱        | "一品書店"                    |       |   |
|   | 書籍名稱        | "C# 程式設計"                 |       | • |
|   | 單價          | Access 使用手冊               |       | A |
|   | 數量          | C# 程式設計<br>Dreamweaver 中文 | て版魔法書 | = |
|   | 是否付款        | Flash 中文版躍動的              | 網區    |   |
|   | 供註          | LINUX 指令命士                |       |   |

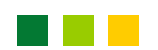

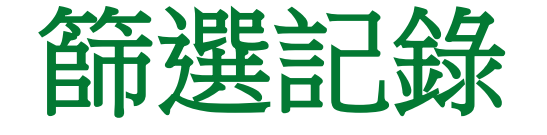

• 3 按排序與篩選 區的套用篩選鈕

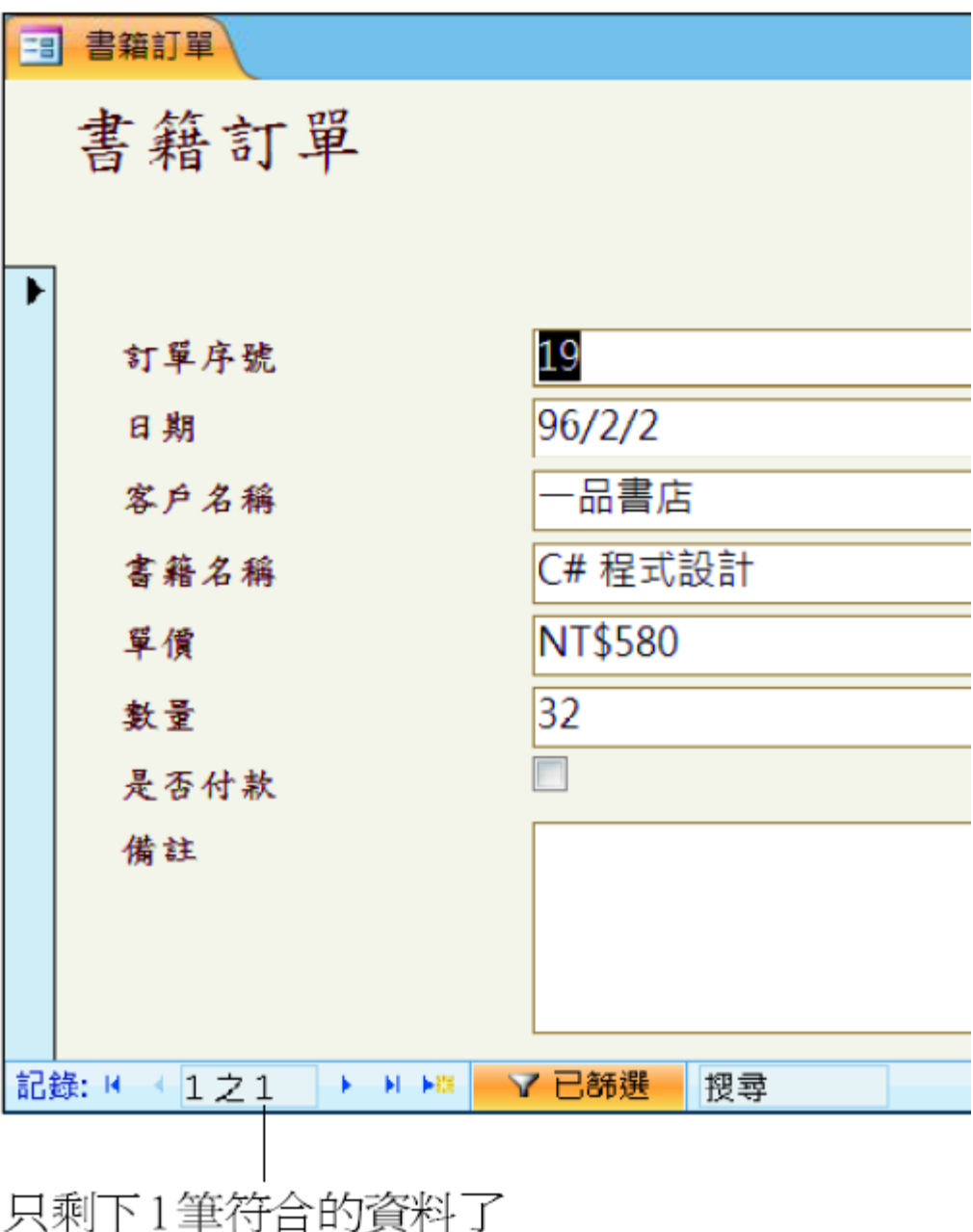

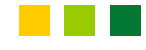

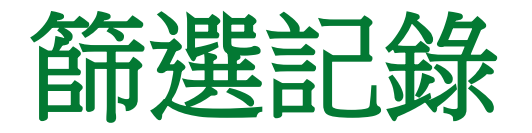

- 以上的操作和資料工作表視窗的依表單篩選一樣,只不過各欄位是依照 "表單" 中的格式來安排。
- 而資料工作表視窗的依表單篩選則是依照 "工 作表" 的格式來排列。

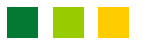

## 7-5 備忘資料欄位的操作方式

 在備忘資料類型的欄位中,我們可輸入任意長度的字串,同時也可按 Enter 鍵來換行,例如下 頁圖中的備註欄位是使用備忘資料類型:

|                                  | 書籍名稱     | Windows 系統實用秘笈                                       |  |  |
|----------------------------------|----------|------------------------------------------------------|--|--|
|                                  | 單價       | NT\$500                                              |  |  |
|                                  | <b>登</b> | 20                                                   |  |  |
|                                  | 是否付款     |                                                      |  |  |
|                                  | 備註       | 送貨時順便作一下市場調查—<br>03/10用郵寄方式<br>12 日前送達<br>03/20 催繳書款 |  |  |
| 記録: Ⅰ 〈 50 之 1 〉 ▶ ▶ ▶ 承 未篩選的 搜尋 |          |                                                      |  |  |

行尾處都有換行符號,但不會顯示出來

## 備忘資料欄位的操作方式

• 當輸入焦點在備忘資料類型欄位中時, 您可用 1、↓、←、→ 鍵來移動輸入焦點。若按 Enter 鍵,則輸入焦點右側的文字會移到下一行而成 為新的一行: 輸入焦點在此 送貨時順便作一下市場調查 Ξ 03/10用郵寄方式 12 日前送達 按 Enter 鍵 03/20 催繳書款 送貨時順便作一 分爲二行了 Ξ 場調査 10用郵寄方式 2 日前送達

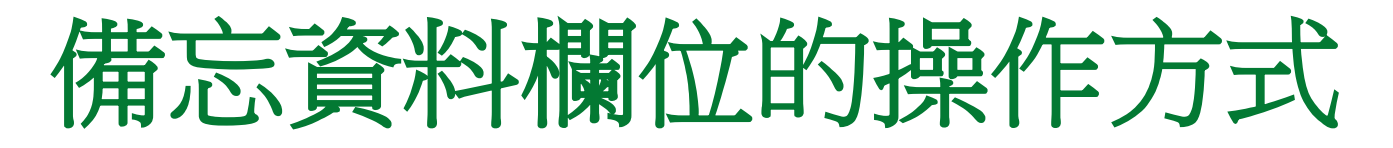

如果您想將二行合併為一行,那麼可將輸入焦點移到上一行的行尾,然後按 <u>Del</u> 鍵即可:

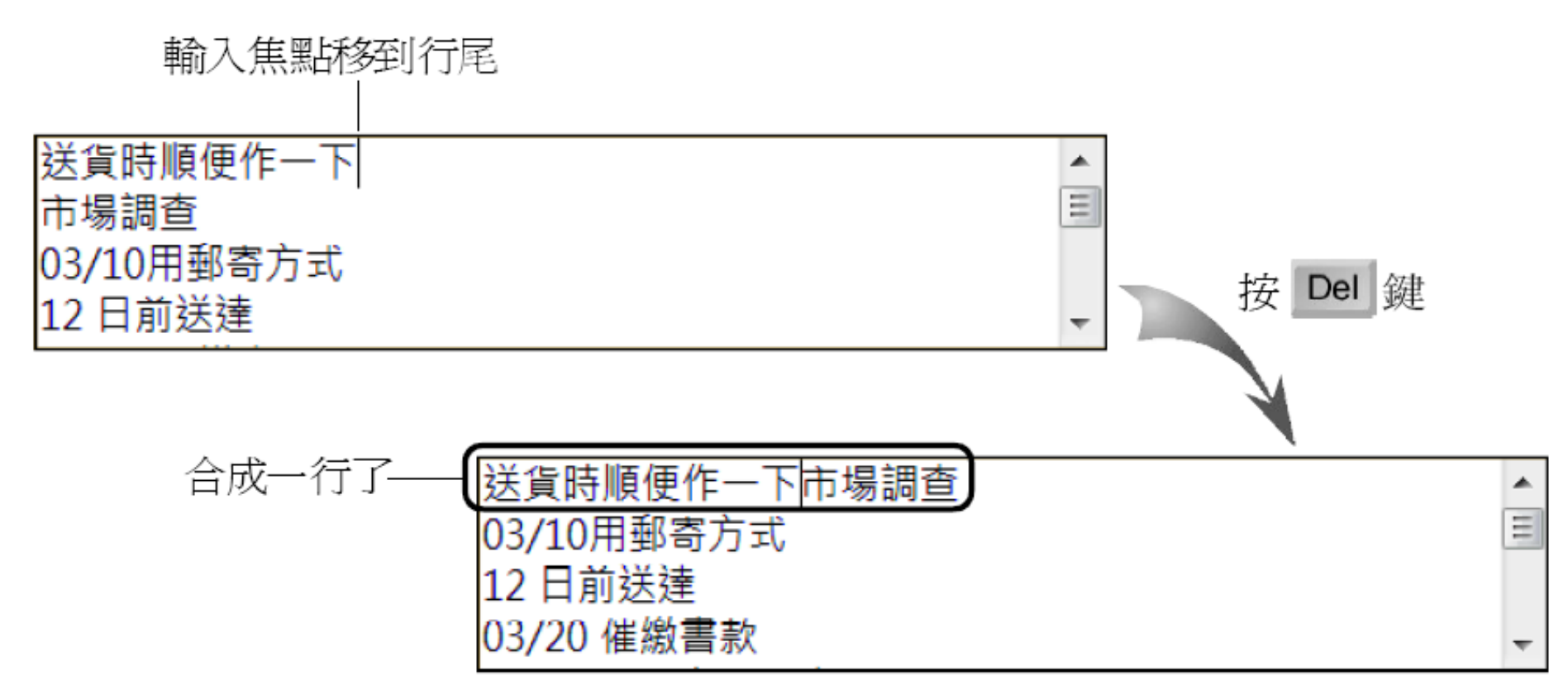

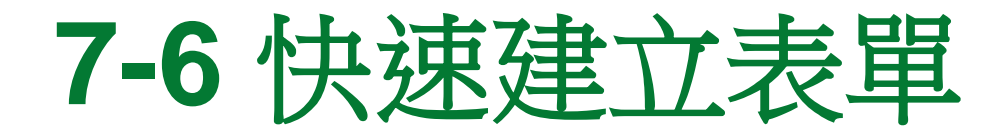

 除了前述的表單精靈外, Access 還提供了另一 種更快速的自動建立表單功能, 請您選取要建 立表單的資料表 (本例為書籍訂單資料表), 接 著將功能區切換到建立頁次並如下操作:

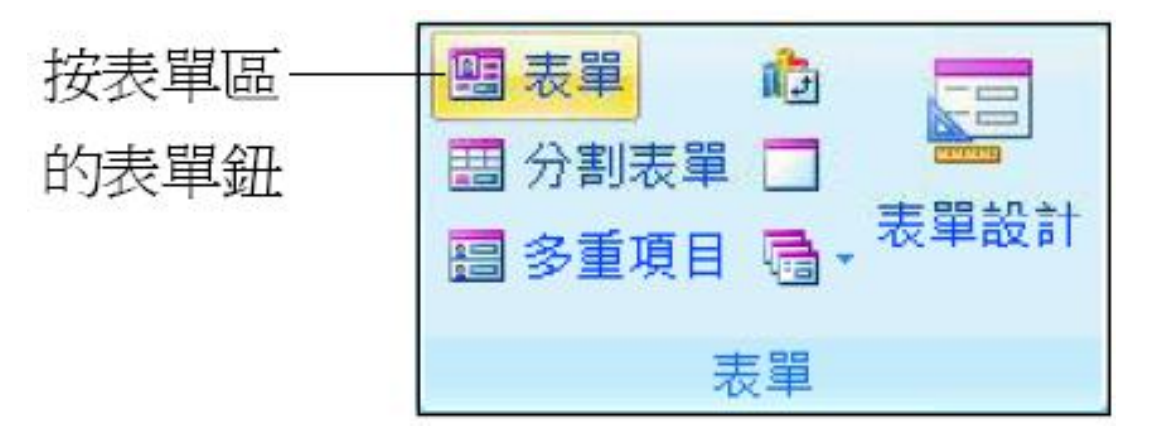

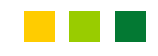

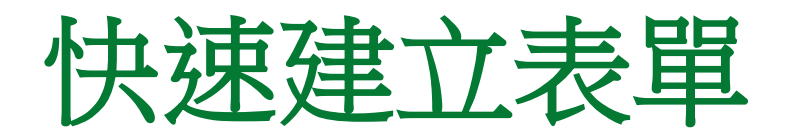

| -8 | 書籍訂單1               |                                          | × |
|----|---------------------|------------------------------------------|---|
|    |                     | 書籍訂單                                     |   |
| ▶  | 围                   | 1                                        |   |
|    | :<br>日期:            | 96/1/1                                   |   |
|    | 客戶名稱:<br>聿錚久稱·      | 一品書店<br>Windows 系統實用秘笈                   |   |
|    | 軍價:                 | NT\$500     ① 印產生出一位                     | 固 |
|    | <b>數量:</b><br>具不付款。 | 20 102 102 102 102 102 102 102 102 102 1 | 1 |
|    | 走召刊款:<br>備註:        | 送貨時順便作一下市場調查<br>03/10用郵寄方式<br>19 日前送達    |   |
| 記鈔 | 錄: ॺ_ ∢ 50 之 1      | L ▶ ▶ ▶ ₩ ▶ ₩ ▶ ₩ 承 未篩選的 搜尋              |   |

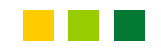

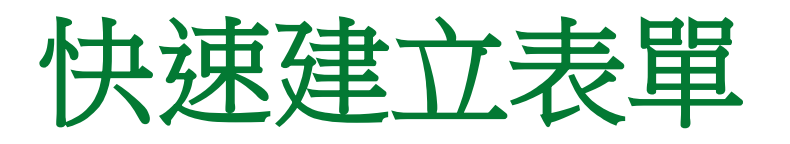

- 快速產生表單的功能主要是讓我們能以非常快速的方法,立即產生一個陽春型的表單。
- 而建立好的表單預設會進入版面配置檢視模式, 如果您對這個表單不滿意,可以立即修改。由 與此部份較複雜,我們留待第17章介紹。

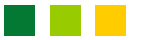